# セキュリティおまかせプラン 標的型攻撃メール訓練機能 ご利用マニュアル (Ver. 1.1)

# 2020年 6月 西日本電信電話株式会社

#### 最新版は下記URLよりダウンロードできます。

https://flets-w.com/solution/security/security\_omakase/

# 改定履歴

| No | Date      | 主な変更内容                     | Ver |
|----|-----------|----------------------------|-----|
| 1  | 2020/3/30 | 初版                         | 1.0 |
| 2  | 2020/6/03 | 検知表示画面の編集機能、テンプレートの複製機能を追加 | 1.1 |
|    |           |                            |     |
|    |           |                            |     |
|    |           |                            |     |
|    |           |                            |     |

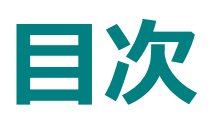

| 章 | · · · · · · · · · · · · · · · · · · ·                                                                                                    | ページ          |
|---|----------------------------------------------------------------------------------------------------|--------------|
| 1 | 標的型攻撃メール訓練サービス概要                                                                                                    | 4ページ         |
| 2 | メール訓練の設定の流れ                                                                                                    | 5 <b>ページ</b> |
| 3 | ログイン方法<br>初回ログイン<br>初回以降のログイン<br>ワンタイムパスワードを利用したログイン<br>ログインパスワードの再設定                                                                               | 6ページ         |
| 4 | <ul> <li>訓練設定方法</li> <li>訓練計画作成</li> <li>訓練の実行</li> <li>添付ファイル作成</li> <li>訓練パターン作成</li> <li>検知表示画面</li> <li>事前・事後通知作成</li> <li>対象者CSVの作成</li> </ul> | 11~23ページ     |
| 5 | 教育コンテンツ利用方法<br>教育コンテンツ計画の作成<br>テンプレートの作成<br>対象者CSVの作成                                                                                               | 24~32ページ     |
| 6 | アンケート利用方法<br>アンケート計画の作成<br>アンケート結果の確認                                                                                                    | 33~38ページ     |
| 7 | アカウント設定方法<br>管理者の追加<br>ログインパスワード変更<br>管理者の削除<br>ライセンス履歴の確認                                                                                          | 39~42ページ     |

# 1.標的型攻撃メール訓練機能概要

本機能では標的型攻撃メールを模した訓練メールを作成し、指定した時間に訓練対象者へ送信することができます。 訓練後、訓練対象者にはアンケートや教育コンテンツを配信することができます。

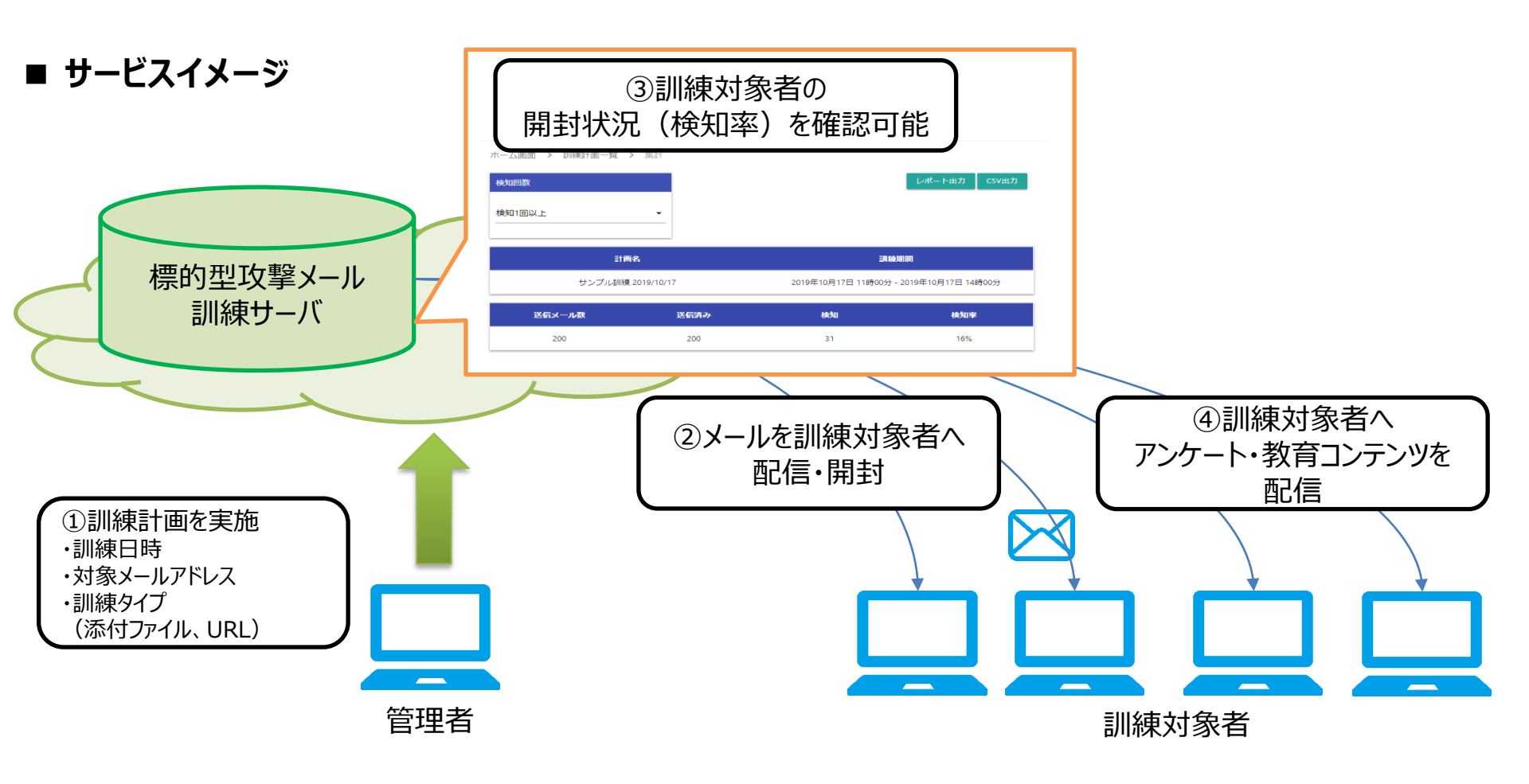

# 2.メール訓練の設定の流れ

標的型攻撃メール訓練の設定の流れは以下の通りです。 ①テンプレートをご利用の場合、②お客様にて訓練パターンを作成し、利用される場合

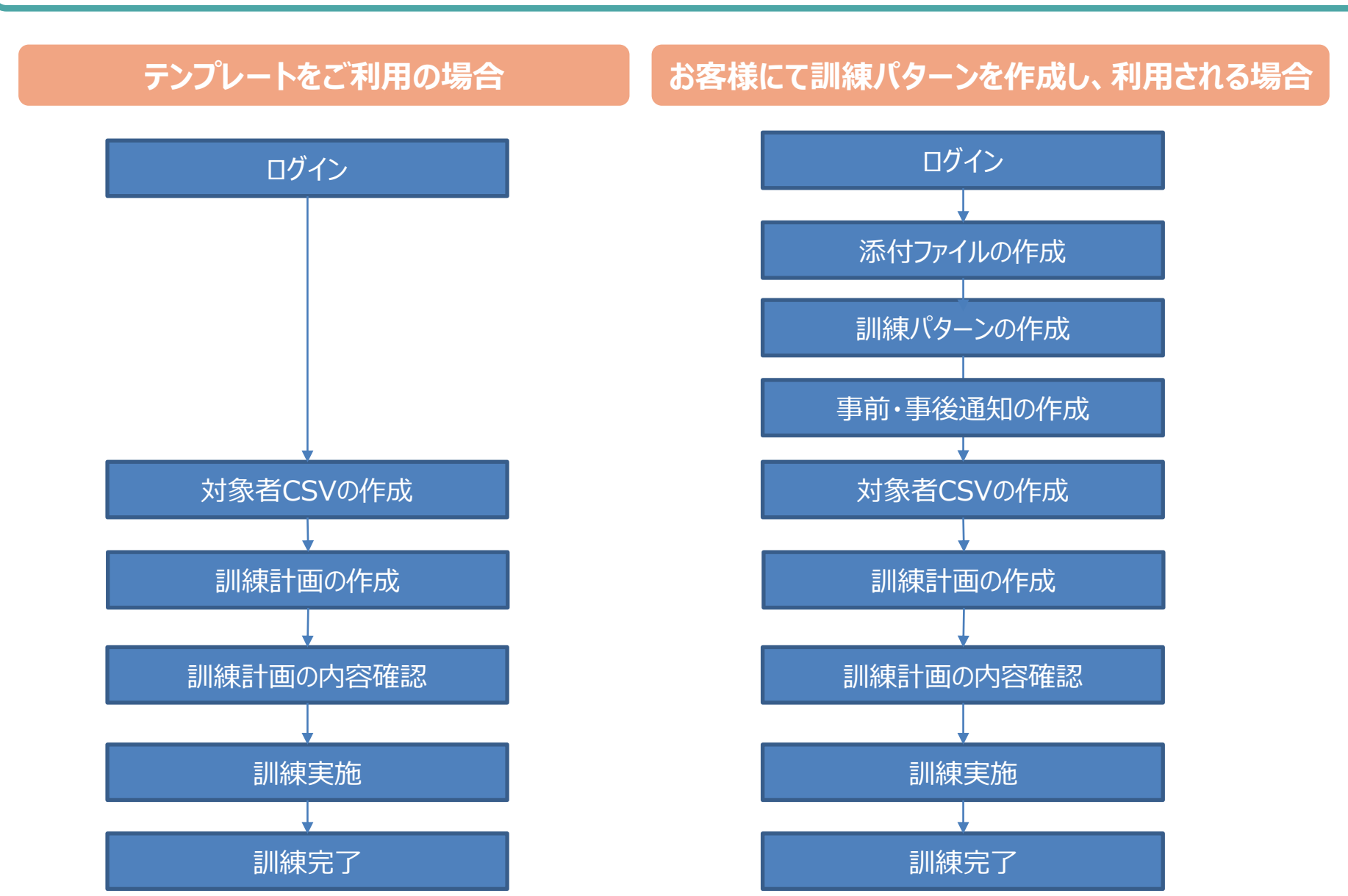

5

| 1<br>メールアドレス |           |
|--------------|-----------|
| 2<br>パスワード   |           |
| ログイン出来ない場合   | 3<br>ログイン |

ログイン方法はこちら

# 【初回ログイン】

①管理者もしくはご担当者宛てに 「標的型攻撃メール訓練サービス(登録完了通知)」 のメールを確認し、記載のURLにアクセスしてください。

①ログインID用のメールアドレスを入力してください。 ※登録完了通知のメールに記載

#### ②初期パスワードを入力してください。

※登録完了通知のメールに記載

③上記を入力後、【ログイン】ボタンを押下します。

#### 初期パスワード変更

初期バスワードの変更を行ってください。パスワード変更を行うと、サービ スの画面に移動します。

現在使用されているパスワード

.....

| 1 新しいパスワート      |     |      |  |
|-----------------|-----|------|--|
| 2 新しいパスワード (確認) |     |      |  |
| 3               | パスワ | ード変更 |  |

#### 【初期パスワード変更】

 初期パスワードを変更します。今後ログインに使用するパスワードを 入力してください。

※初期パスワードと同じパスワードは登録できません

②確認のため①で入力したパスワードを入力してください。

③上記を入力後、【パスワード変更】ボタンを押下します。 正常にパスワードが変更されるとログインが実行され、 ホーム画面が表示されます。

# 3.ログイン方法

| 信的型攻撃メール<br>凱練が一ビス |                         |
|--------------------|-------------------------|
|                    | 1<br>メールアドレス            |
|                    | 0/255<br>2 パスワード        |
|                    | 0/31<br>ログイン出来ない 3 ログイン |
|                    | ログイン方法はこちら              |
|                    | お知らせ                    |
|                    | メンテナンスの予定はありません。        |

## 【初回以降ログイン】

①ログインID用のメールアドレスを入力してください。

②お客様ご自身で設定されたパスワードを入力してください。

③上記を入力後、【ログイン】ボタンを押下します。認証に 成功すると、ホーム画面が表示されます。

#### 【ホーム画面】

| 標的                            | erre<br>Helz           |           |                     |                     |          |                    |                     |               |
|-------------------------------|------------------------|-----------|---------------------|---------------------|----------|--------------------|---------------------|---------------|
| ↑ ホーム画面                       | 木                      | ▶ 計画一覧    |                     |                     |          |                    |                     |               |
|                               | <i>←</i> 1 <i>□/</i> † |           |                     |                     |          |                    |                     |               |
| ◆ 教育コンテンツ                     | Ξ IM                   |           |                     |                     |          |                    |                     |               |
| <ul> <li>■ アカウント設定</li> </ul> | 種別 🗢                   | 計画名       | 開始日時 🖨              | 終了日時 🗘              | 対象<br>者数 | <u>ステ</u> ータス<br>≑ | 作成日時                |               |
| <br>② よくある質問                  | 訓練計画                   | 記念品贈呈     | 2020/03/17<br>15:00 | 2020/03/19<br>15:00 | 6        | 完了                 | 2020/03/17<br>11:44 | 集<br>計        |
| ≛ CSVテンプレート                   | 教育コンテン<br>ツ計画          | テスト訓練     | 2020/03/17<br>12:00 | 2020/03/17<br>23:00 | 2        | 完了                 | 2020/03/17<br>10:48 | 集<br>計        |
| ± ご利用マニュアル                    | 訓練計画                   | お肉計画      | 2020/03/16<br>21:00 | 2020/03/20<br>21:00 | 2        | 実行中                | 2020/03/16<br>17:48 | 集<br>計        |
|                               | 訓練計画                   | セキュリティパッチ | 2020/03/16<br>19:00 | 2020/03/20<br>10:00 | 2        | 実行中                | 2020/03/16<br>17:35 | <b>集</b><br>計 |
|                               | 訓練計画                   | ほげ麻雀      | 2020/03/16<br>14:00 | 2020/03/16<br>15:00 | 2        | 完了                 | 2020/03/16<br>12:44 | 集<br>計        |

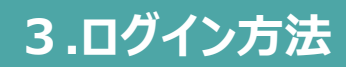

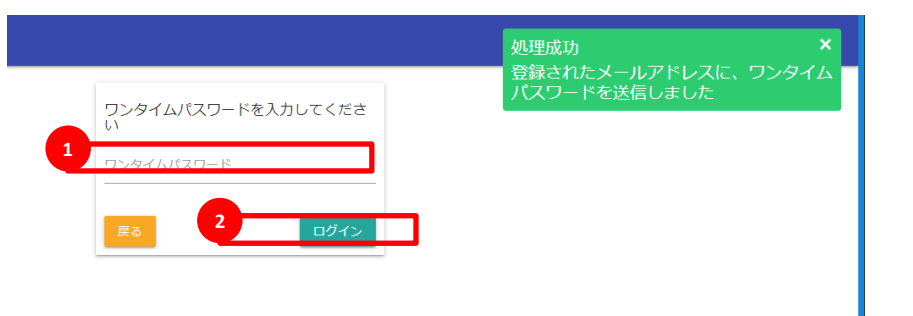

# 【ワンタイムパスワードを利用したログイン】

①「ログインにワンタイムパスワードを使用する」にチェックの 入っている管理者の場合、本機能が有効となります。

①メールで通知されたワンタイムパスワードを入力してください。

②上記を入力後、【ログイン】ボタンを押下します。

#### (参考)メールサンプル

| ſ  |   |  |
|----|---|--|
| 泡竻 | 5 |  |

標的型攻撃メール訓練サービス <info@toresavi.com> 標的型攻撃メール訓練サービス (ワンタイムパスワード)  ①ログインID用のメールアドレス宛に、
 (参考)メールサンプルのとおりワンタイムパスワードが 通知されます。

ワンタイムパスワードは以下の通りとなります。

パスワード

ワンタイムパスワード入力画面で上記パスワードを入力し、ログインを行ってください。

なお、本メールアドレスは送信専用です。

②通知されたワンタイムパスワードを入力します。

③上記を入力後、【ログイン】ボタンを押下します。 認証に成功すると、ホーム画面が表示されます。

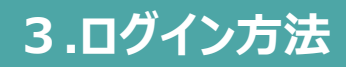

| 標的型攻撃メール<br>訓練が一ピス |                        |              |  |
|--------------------|------------------------|--------------|--|
|                    | メールアドレス<br>パスワード       | 0/256        |  |
| 1                  | ログイン出来ない場合             | 0/31<br>ログイン |  |
|                    | ログイン方法はこ               | ちら           |  |
|                    | お知らせ<br>メンテナンスの予定はありませ | せん。          |  |

| 記<br>王<br>王<br>王<br>王<br>王<br>王<br>王<br>王<br>王<br>王<br>王<br>王<br>王<br>王<br>王<br>王<br>王<br>王<br>王 |              |
|--------------------------------------------------------------------------------------------------|--------------|
|                                                                                                  | 2 お客様番号      |
|                                                                                                  | 3 メールアドレス    |
|                                                                                                  | 4 パスワード再設定申請 |

### 【ログインパスワードの再設定】

 ①ログインパスワードを忘れてしまった場合、パスワードを 複数回誤ってアカウントロックされてしまった場合は、 [ログイン出来ない場合]を押下します。

#### ②お客様番号を入力します。お客様番号は、 「SC」+8桁の数字です。

※管理者もしくはご担当者宛てに送付されている「標的型 攻撃メール訓練サービス(登録完了通知)」に記載 されています。

③ログイン用のメールアドレスを入力します。

④上記を入力後、【パスワード再設定申請】ボタンを押下します。

- ⑤パスワード再設定申請が正常に行われると、パスワード 再設定のメールが、ログイン用のメールアドレスに送信されます。
- ⑥パスワード再設定のメールに記載されている[URL]を 押下します。

# 3.ログイン方法

| 傷的型攻撃メール<br>訓練サービス |           |      |
|--------------------|-----------|------|
|                    | 7         |      |
|                    | 8 パスワード確認 | 0/21 |
|                    | -פגאן 19  | ド再設定 |

⑦パスワードを再設定します。ログインに使用する
 パスワードを入力してください。
 ※再設定する前と同じパスワードは登録できません

⑧確認のため⑦で入力したパスワードを入力してください。

⑨上記を入力後、【パスワード再設定】ボタンを押下します。 正常にパスワードが変更されると、『パスワードを変更しました』 メッセージが表示されるとともに、ログイン画面が表示されます。 再設定したパスワードでログインしてください。

標的型攻撃メール訓練の設定の流れは以下の通りです。 ①テンプレートをご利用の場合、②お客様にて訓練パターンを作成し、利用される場合

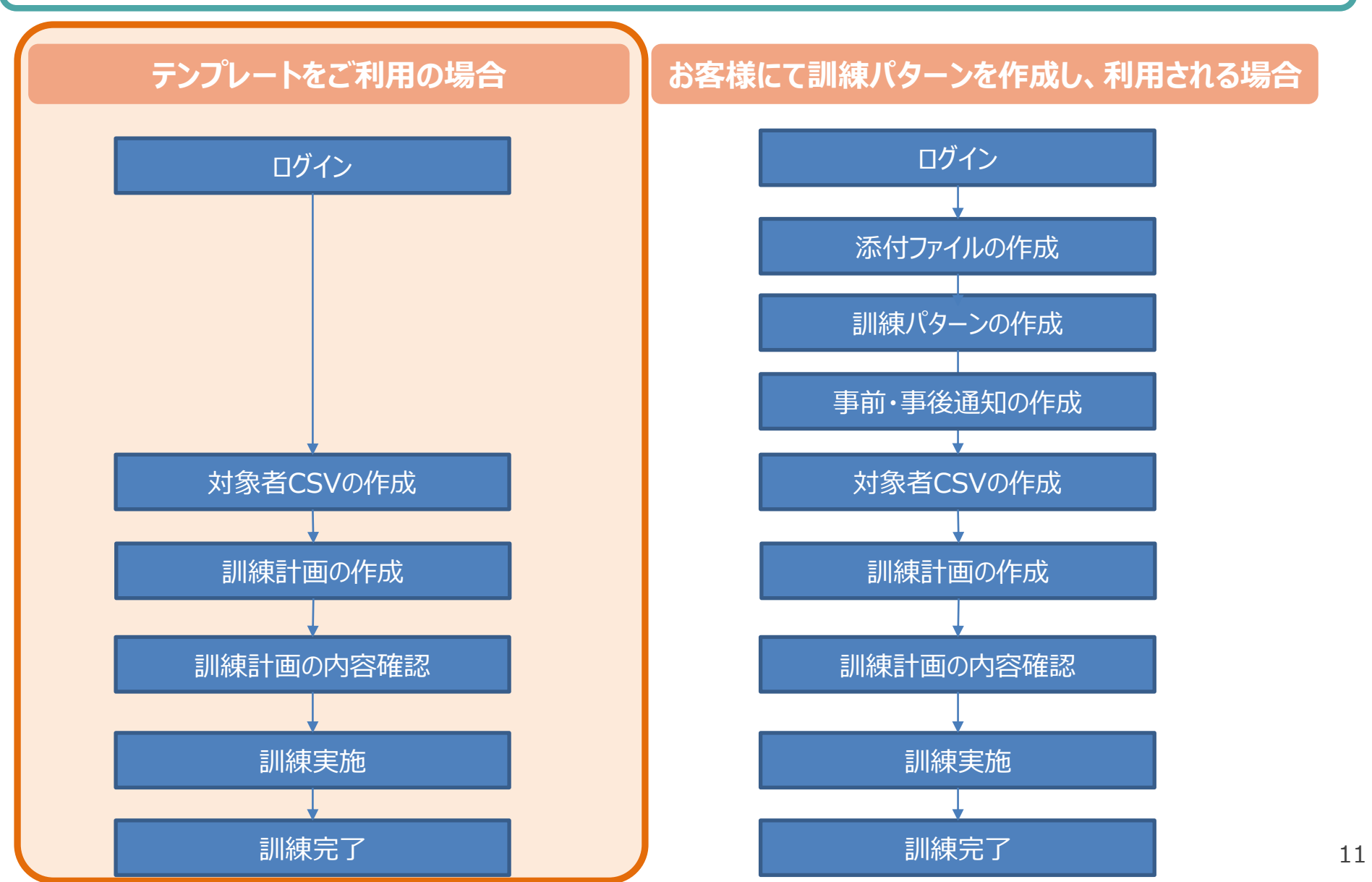

|           | 標的型攻撃メール<br>凱練が一ピス |                                   |                |                    | ログアウト         | 【訓練計画の作成】               |
|-----------|--------------------|-----------------------------------|----------------|--------------------|---------------|-------------------------|
| ホーム画面     | ホーム画面 > 訓練計画一覧     |                                   |                |                    |               |                         |
| ┣ 訓練      |                    |                                   |                |                    | like et R     |                         |
| ☴ 訓練計画―覧  |                    |                                   |                |                    | Ť₽ <i>₽</i> % | ①サイドバーの「訓練」 > 「訓練計画一覧」か |
| テンプレート    | Q、 検索              |                                   |                |                    |               | 「作成」ボタンをクリックします。        |
| 붵 条付ファイル  |                    |                                   |                |                    |               |                         |
| 📴 訓練パターン  | 全 2件 1             |                                   |                |                    |               |                         |
| 🌲 事前・事後遥知 |                    |                                   |                |                    |               |                         |
| 教育コンテンツ   | 計画名 ≑              | 開始日時 ≑ 🥂 終了日時 ≑                   | 対象者数 👙 ステータス ≑ | 作成日時 -             |               |                         |
| アンケート     | 【第1回】役員会議録の送付      | 2019/10/30 12:00 2019/10/30 17:00 | 1 完了           | 2019/10/30 10:08 🗯 | 計/削除          |                         |
| アカウント設定   | サンプル訓練 2019/10/17  | 2019/10/17 11:00 2019/10/17 14:00 | 200 完了         | 2019/10/17 09:36 🗯 | 計/削除          |                         |
| よくある質問    |                    |                                   |                |                    |               |                         |

ホーム画面 > 訓練計画一覧 > 作成

|        | 訓練計画     | ②計画名を入力します。<br>例:2019年度上期メール訓 | 練 |
|--------|----------|-------------------------------|---|
| 2<br>[ | 計画名      |                               |   |
|        | 訓練パターン選択 | 3 パターン選択                      |   |
|        | パターン名    |                               |   |
|        |          | ③パターン選択をクリックする                |   |

|   | 全 64 | ŧ 💶              |            |        |
|---|------|------------------|------------|--------|
|   |      | テンプレート名          | 概要         | 訓練タイプ  |
|   | 0    | 情報機器の設置について      | サービステンプレート | 添付ファイル |
|   | 0    | 見積書の送付           | サービステンプレート | 添付ファイル |
|   | 0    | 役員会議録の送付         | サービステンプレート | 添付ファイル |
|   | 0    | 落し物の確認           | サービステンプレート | 添付ファイル |
| 1 | ٠    | 端末セキュリティパッチの適用手順 | サービステンプレート | URL    |
|   | 0    | 新プリンタのドライバ配布     | サービステンプレート | 添付ファイル |

④パターン選択をクリックすると、左の画面が表示されます。
 ここで実施したいメール訓練のパターンを一つ選択し、
 「取込」ボタンをクリックします。

#### パターンとは

本サービスでは訓練メールの件名、本文、添付ファイルの各内容を設定した訓練パターンと呼ばれ るひな形を使用して訓練計画を作成します。

取込

訓練パターンは、本サービスが用意しているもの(テンプレート)を利用する他、任意の内容で作成(カスタマイズ)することもできます。

#### 訓練タイプについて

URL:訓練対象者がメール本文に含まれるURLをクリックすると検知します。 添付ファイル:

WORD、EXCEL、PDF:訓練対象者がメールの添付ファイルを開くと検知します。

EXE:訓練対象者がメールに添付されるファイルを実行すると検知します。

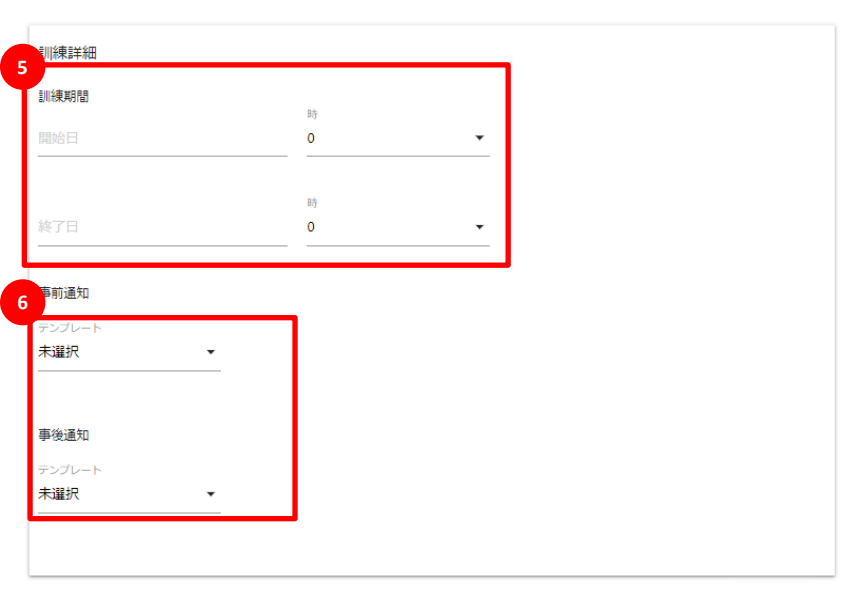

#### ⑤訓練期間 開始日:訓練メール送信を開始する日時を設定します。 訓練期間 終了日:対象者が訓練メールを開き検知するまでの 期間を設定します。

※ここで設定した日時以降になるとメールのURLをクリックしたり、 添付ファイルを開いてもサービスは検知しなくなります。

⑥事前通知:訓練メールを送信する前に、事前周知を行いたい 場合に使用します。

事後通知:訓練メール送信後に種明かしのメールを送りたい 場合に使用します。

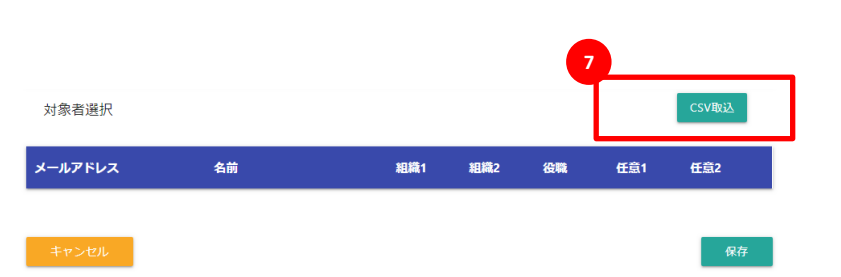

#### ⑦訓練対象者のリストを読み込むため、「CSV取込」ボタンを クリックします。

※訓練対象者リストは事前に作成する必要がございます。 リストの作成方法は次項を参照ください。 ± csvテンプレート

⑧メール訓練の対象者となるリストを作成します。 CSVテンプレートは左メニューの下部からダウンロードできます。

③CSVにて訓練対象者の情報を入力します。
 CSVのメールアドレス、名前は必須です。
 組織1、組織2、役職、任意1、任意2は
 集計やメール本文への文字挿入で使用できます。

#### (参考)CSVファイル

| H    | • - ి  |      |      |                | 送信     | 対象者一 | -覧_2020 | 03192123: | 16.csv - Excel |        |         | r –   |    | ×     |   |
|------|--------|------|------|----------------|--------|------|---------|-----------|----------------|--------|---------|-------|----|-------|---|
| ファイル | ホーム    | 挿入   | ページ  | レイアウト          | 数式     | データ  | 校閲      | 表示        | Acrobat        | ♀ 実行した | い作業を入力し | てください | \$ | 94 共有 |   |
| H1   |        | ×    | ~    | f <sub>x</sub> |        |      |         |           |                |        |         |       |    | v     | - |
|      | А      |      | В    | С              | D      |      | Е       | F         | G              | Н      | 1       | J     | ł  | K E   | * |
| 2    | -ルアドレ: | ス名語  | 前    | 組織1            | 組織2    | 役    | 職       | 任意1       | 任意2            |        |         |       |    |       |   |
| 2    |        |      |      |                |        |      |         |           |                |        |         |       |    |       |   |
| 3    |        |      |      |                |        |      |         |           |                |        |         |       |    |       |   |
| 4    |        |      |      |                |        |      |         |           |                |        |         |       |    |       |   |
| 5    |        |      |      |                |        |      |         |           |                |        |         |       |    |       |   |
| 6    |        |      |      |                |        |      |         |           |                |        |         |       |    |       |   |
| 7    |        |      |      |                |        |      |         |           |                |        |         |       |    | _     |   |
| 8    |        |      |      |                |        |      |         |           |                |        |         |       |    | _     |   |
| 9    |        |      |      |                |        |      |         |           |                |        |         |       |    |       |   |
| 10   |        |      |      |                |        |      | -       |           |                |        |         |       |    |       | Ŧ |
| -    | ž      | 医信对象 | 者一覧_ | 202003192      | 212316 | (    | ÷       |           | : •            |        |         |       |    | •     |   |
| 準備完了 |        |      |      |                |        |      |         |           |                |        | ] 🗉 🗕 – | -     | +  | 100%  |   |

| 全 3件 1        |                  |                  |        |         |                  |       |
|---------------|------------------|------------------|--------|---------|------------------|-------|
| 計画名 🗘         | 開始日時 ≑           | 終了日時 ≑           | 対象者数 ≑ | ステ−タス 🔅 | 作成日時 🚽           |       |
| 2019年度下期メール訓練 | 2019/11/28 00:00 | 2019/11/30 00:00 | 200    | 計画中     | 2019/11/01 18:05 | 集計/削除 |

### 【訓練の実行】

①ホーム画面に表示されている訓練計画を見て下さい。

「ステータス」列に「計画中」と表示されています。 これは訓練がまだ開始日時前であり、未実行であること を表しています。

#### (参考)訓練ステータス

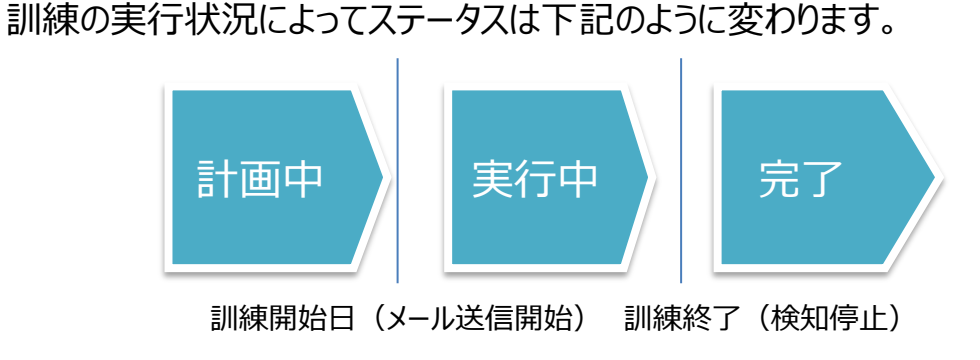

②訓練開始日時になるとステータスは「実行中」になり、 訓練メールが訓練対象者に送信されます。 「実行中」の間に訓練対象者がメールのURLをクリック、 または添付ファイルを開くと検知されます。 訓練期間を過ぎるとステータスは「完了」となり、 訓練対象者がメールURLをクリック、または添付 ファイルを開いても検知しません。

「完了」の状態で、対象者がURLや添付ファイルを開いても検知はされません。

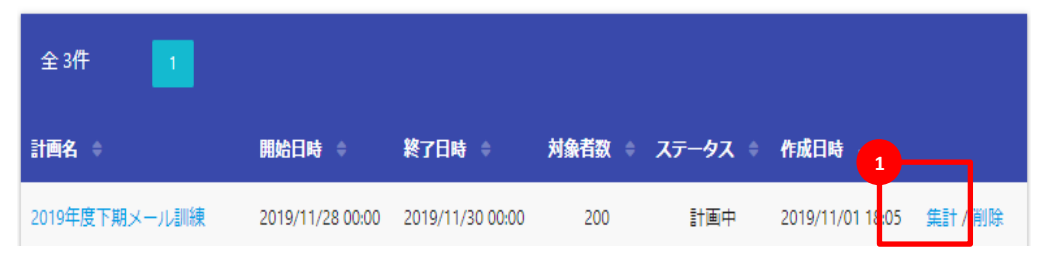

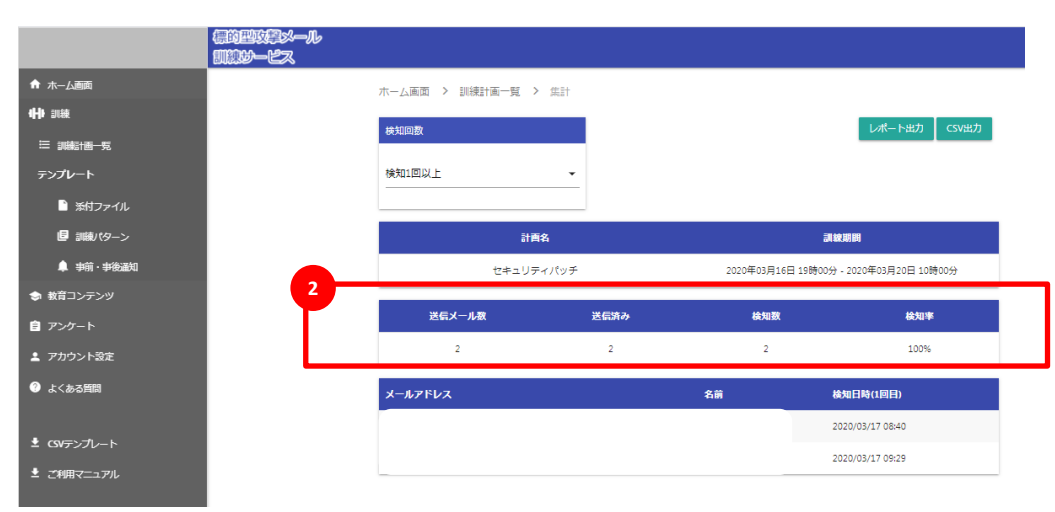

#### 【訓練結果の確認】

メール訓練後の開封率については、ポータルサイトで確認が可能です。

①訓練計画一覧から対象の訓練計画の「集計」をクリッ ク

②以下の情報を確認可能です。

・検知回数や検知率

・任意項目(組織1、組織2、役職等)毎の検知数

#### ・訓練結果のCSVファイルでの出力が可能

標的型攻撃メール訓練の設定の流れは以下の通りです。 ①テンプレートをご利用の場合、②お客様にて訓練パターンを作成し、利用される場合

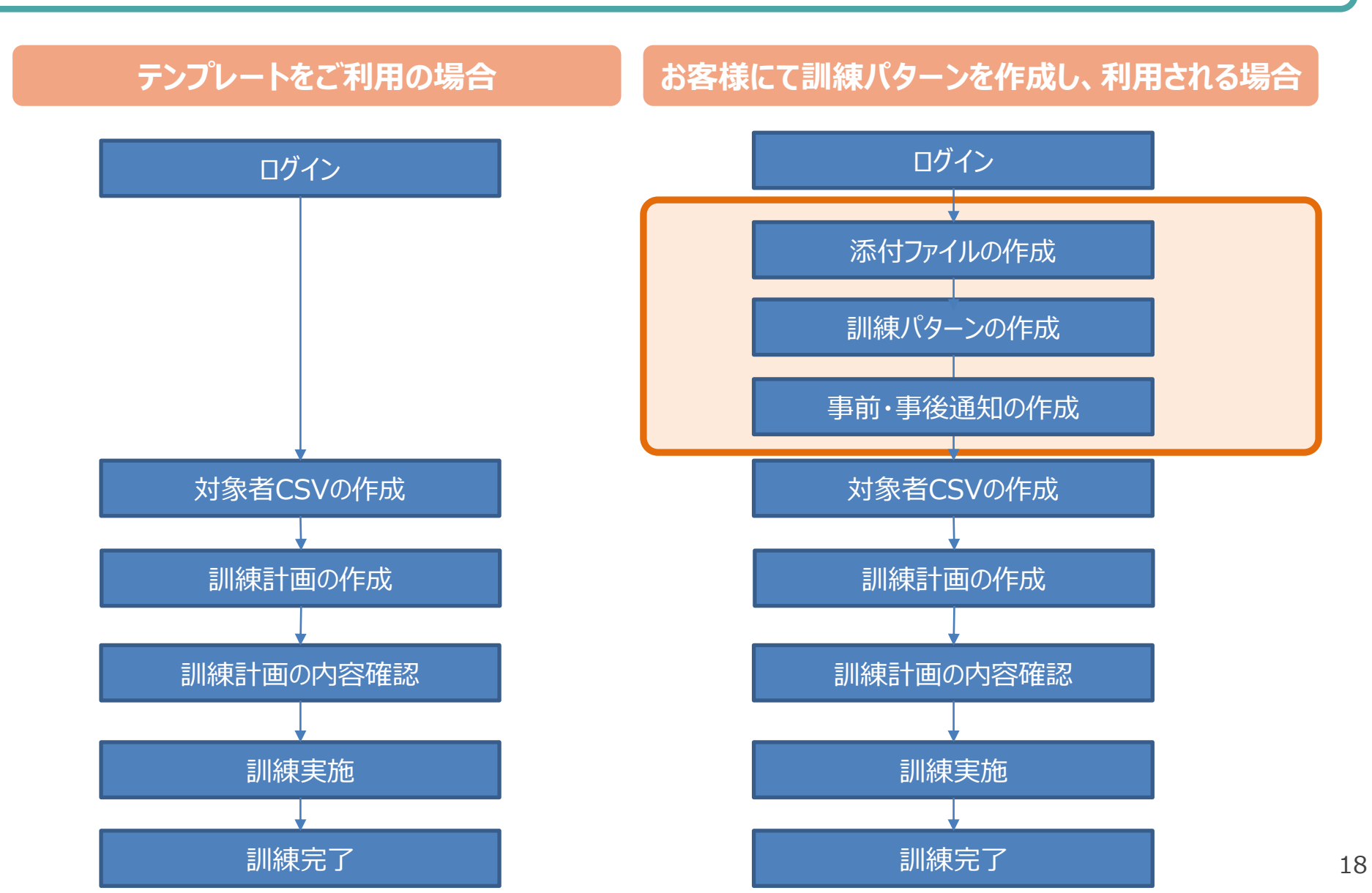

| ホーム画面 > 添付ファ         | マイル一覧 |         |             | 1 作成 |
|----------------------|-------|---------|-------------|------|
| Q、 検索                |       |         |             |      |
|                      |       |         |             |      |
| 全14件 1               |       |         |             |      |
| 全14件 1<br>テンプレート名 \$ | 概要    | ファイル名 🍦 | 種別 💠 作成日時 🚽 |      |

| 甘木桔杞           |            |         |      |      |     |
|----------------|------------|---------|------|------|-----|
| テンプレート名        |            |         |      |      |     |
|                |            |         |      |      |     |
| 概要             |            |         |      |      |     |
|                |            |         |      |      |     |
| ファイル種別<br>Word |            | •       |      |      |     |
|                |            |         |      |      |     |
| ファイル名          |            |         |      |      |     |
|                |            |         |      |      |     |
|                |            |         |      |      |     |
| コンテンツ追加        |            |         |      |      |     |
| コンテンツ1         |            |         |      | 1    |     |
|                |            |         |      |      |     |
| 文字サイズ          | <b>、</b> 左 | 揃え      | •    |      |     |
|                |            |         |      |      |     |
| 内容             |            |         |      |      |     |
|                |            |         |      |      |     |
|                |            |         |      |      |     |
| キャンセル          |            |         |      |      | (FR |
|                |            |         |      | U.   |     |
| ホーム画面 ゝ 添付:    | ファイル一覧     |         |      |      |     |
|                |            |         |      |      |     |
|                |            |         |      |      |     |
| O 培売           |            |         |      |      |     |
| <b>ч</b> окл   |            |         |      |      |     |
|                |            |         |      |      |     |
| 全 14件 1        |            |         |      |      |     |
| テンフレート名 🌼      | 概要         | ファイル名 🌣 | 植がりや | 作成日時 |     |
| , <u> </u>     |            |         |      |      |     |

#### 【添付ファイルの作成】

①添付ファイル一覧の右上の「作成」ボタンを押下します。

#### ②基本情報を記入します。

- ・テンプレート名
- ・概要
- ・ファイル種別
- ・ファイル名
- ・コンテンツの文字サイズ(小、中、大)及び
- 配置(左揃え、中央揃え、右揃え)

#### ③上記を設定後、「保存」ボタンを押します。

- ④作成したテンプレートは添付ファイル一覧の最上位に 表示されます。
  - ・DL ・・・ファイルをダウンロードできます。
  - ・編集・・・入力ミスがあった場合などに編集することが 可能です。

<sup>※</sup>コンテンツは最大3つまで追加可能です。

| ホーム画面 > 訓練パタ      | ーン一覧 |           |                  |             | _  |
|-------------------|------|-----------|------------------|-------------|----|
|                   |      |           |                  | Pisk        |    |
| Q、 検索             |      |           |                  |             |    |
|                   |      |           |                  |             |    |
| 全 17件 1           |      |           |                  |             |    |
| テンプレート名 🌼         | 概要   | 調練タイプ 🌣   | 作成日時 -           |             |    |
| 999               | 999  | URL       | 2020/03/27 15:05 | 編集/複製/テスト/削 | R. |
|                   |      |           |                  |             |    |
| 【本情報              |      |           |                  |             |    |
| ンプレート名            |      |           |                  |             |    |
|                   |      |           |                  |             |    |
| IRV               |      |           |                  |             |    |
| 11 (# #2          |      |           |                  |             |    |
|                   |      |           |                  |             |    |
| 8                 |      |           |                  |             |    |
| 信元メールアドレス         |      |           |                  |             |    |
|                   |      | 洋伝スシールドマス | (A).             | _           |    |
|                   | @    |           | /                | -           |    |
| 出人名               |      |           |                  |             |    |
| 日本合語別             |      |           |                  |             |    |
| - ル本文柱的<br>) テキスト |      |           |                  |             |    |
| ) HTML            |      |           |                  |             |    |
|                   |      |           |                  |             |    |
| ý.                |      |           |                  |             |    |
| きタノブ              |      |           |                  |             |    |
| K212              |      |           |                  |             |    |
| URL               |      |           |                  |             |    |
| 8                 |      |           |                  |             |    |
| 添付ファイル            |      |           |                  |             |    |
|                   |      |           | ください             |             |    |
|                   |      | ▼ 進択して    | NUCVI            |             |    |
| rd                |      |           |                  |             |    |
| rd<br>圧縮を行う       |      | パスワー      | ۴                |             |    |
| rd<br>圧縮を行う       |      | パスワー      | ۴                |             |    |
| rd<br>圧縮を行う<br>rd |      | バスワー<br>  | ド                |             | •  |
| rd<br>圧縮を行う<br>rd |      | バスワー<br>  | < ಸೆಕೆಟ          |             | •  |

#### 【訓練パターンの作成】

①訓練パターン一覧の右上の「作成」ボタンを押下します。

②基本情報を入力します。

・テンプレート名

・概要(任意)

- ・メール件名
- ・送信元メールアドレス
- ·差出人名
- ・メール本文種別

・本文

・訓練タイプ
 「URL」方式もしくは「添付ファイル」方式を選択可能
 ・URL方式 ・・・URLのリンク表示を指定することができます
 ・添付ファイル方式・・・添付ファイルの種別とファイルを選択
 「圧縮を行う」をチェックすると選択した
 ファイルをzip形式にして添付できます。
 パスワードの設定も可能。

③記入後、「保存」ボタンを押下します。

④作成したテンプレートは添付ファイル一覧の最上位に表示されます。

・複製・・・テンプレートを複製できます。・テスト・・・テストメールを送信できます。

| ~ 微            | 均型政策这一小<br>意动一ピス                          | ログア・ |
|----------------|-------------------------------------------|------|
| <b>希</b> ホーム画面 | ホーム画面 > 検知表示画面                            |      |
| (H) pake       |                                           |      |
| ≔ susestein−s: | 検知時に表示される画面の確認 2                          |      |
| テンプレート         | 実際に表示される画面や射弦いただけます。<br>表示する              |      |
| ▶ 添付ファイル       |                                           |      |
| 1 - 3488/159-2 | 検知画面のカスタマイズ                               |      |
| □ 検知表示画面       | 訓練でメール本文にあるJRLをクリック、または通付ファイルaPDFを聞いたときに、 |      |
| 奉 平明・平衡に刈      | ブラウザに表示されるページを変更できます。※実際に表示されるページが変更されます。 |      |
| ● 教育コンテンツ      | デフォルトを使用 🗊 アップロードファイルを使用                  |      |
| 自 アンケート        | 表示したいVi音をPDF(1ページ/2Mbyteまで)で選択に保存してください。  |      |
| ▲ アカウント設定      | ファイル差折 保存                                 |      |
| ❷ よくある質問       |                                           |      |
|                |                                           |      |
|                |                                           |      |

#### 【検知表示画面 設定】

①左メニューの「検知表示画面」を押下します。

②検知時に表示される画面を確認する場合は、「表示する」ボタンを 押下します。

③検知画面をカスタマイズする場合は、 「アップデートファイルを使用」にボタンを合わせ、ファイルをアップ デートして、「保存」ボタンを押下します。

#### 標的型攻撃メール 引致**リー**ビス

#### これは標的型攻撃メールの訓練です。

本訓練は標的型攻撃メールを疑似的に体験していただき、攻撃メールに対する注意力の向上を目的としてお ります。そのため、周囲に本訓練の内容等を伝えないでください。

実際の標的型攻撃メールでは、添付ファイルの開封や本文に記載されているURLへのアクセスから情報漏えいにつながる可能性があります。

また、標約型攻撃メールは年々巧妙化しているため、以下の特徴を理解し、メールの取り扱いには細心の注 意を払ってください。

『標的型攻撃メールの主な特徴』

- 特定の企業や組織内の構成員を狙った攻撃である。
- ・開封しなければと思わせる内容のメールを送り付けてくる。
- セキュリティシステムでの対策が難しい攻撃である。

不審なメールを『受けとった/開いてしまった』場合は、上長または関係部署に速やかにエスカレーション してください。

|                                |                          |                   |                                 | 作成        |
|--------------------------------|--------------------------|-------------------|---------------------------------|-----------|
|                                |                          |                   |                                 |           |
| Q、 検索                          |                          |                   |                                 |           |
|                                |                          |                   |                                 |           |
|                                |                          |                   |                                 |           |
| 全2件 1                          |                          |                   |                                 |           |
| 全2件 1                          |                          |                   |                                 |           |
| 全 2件 1<br>テンプレート名 0            | 概要                       | 種別 ¢              | 作成日時                            |           |
| 全 2件 1<br>テンプレート名 ●<br>専前訓練メール | <b>成</b> 枝<br>サービステンプレート | <b>秘別</b> ↓<br>事前 | <b>作成日時</b><br>2019/01/01 00:00 | 編集/テスト/削除 |

| 事前・事後通知                                          |            |        |                  |               |    |
|--------------------------------------------------|------------|--------|------------------|---------------|----|
| <ul> <li>事前通知</li> <li>事為通知</li> </ul>           |            |        |                  |               | 1  |
| <ul> <li>デ (CABA)</li> <li>訓練計画情報を含める</li> </ul> |            |        |                  |               |    |
| テンプレート名                                          |            |        |                  |               |    |
| 数要                                               |            |        |                  |               |    |
| <b>平</b> 名                                       |            |        |                  |               |    |
| <u> 送</u> 信元メールアドレス                              |            |        |                  |               |    |
|                                                  | @          | 送信元メー, | ルドメイン            | •             |    |
| 差出人名                                             |            |        |                  |               |    |
| ***                                              |            |        |                  |               |    |
| ***                                              |            |        |                  |               |    |
| キャンセル<br>ホーム画面 > 事前・*                            | 事後通知一覧     |        |                  |               | 3  |
|                                                  |            |        |                  | I             | 作成 |
| Q, 検索                                            |            |        |                  |               |    |
| 全 2件 1                                           |            |        |                  |               |    |
| 4                                                |            | 5400 A | 4-dom            |               |    |
| 東前別補メール                                          | サービステンプレート | 書前     | 2019/01/01 00:00 | 編集 / デスト / 削除 |    |

#### 【事前·事後通知作成】

①事前・事後通知一覧の右上の「作成」ボタンを押下します。
 ②設定情報を入力します。

- ・「事前通知」、「事後通知」を選択
- ・テンプレート名
- ・概要
- ・件名
- ・送信元メールアドレス
- ·差出人名
- ・本文 ※本文は1000文字以内

③上記内容を入力後、「保存」ボタンを押下します。

④事前・事後通知一覧の最上段に追加されていることを確認

・テスト・・・テストメールを送信できます。

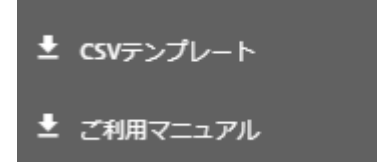

| H    | 5-∂-    |        |                | 送信対   | 象者一覧_2020 | 031921231 | 6.csv - Excel |         |     | <b>b</b> – |      | ×  |
|------|---------|--------|----------------|-------|-----------|-----------|---------------|---------|-----|------------|------|----|
| ファイル | , 木-ム 挿 | え ページ  | レイアウト          | 数式    | データ 校閲    | 表示        | Acrobat       | ♀ 実行したい |     |            | βţ‡  | ŧ有 |
| H1   | •       | × ✓    | f <sub>x</sub> |       |           |           |               |         |     |            |      | 4  |
|      | А       | В      | С              | D     | E         | F         | G             | Н       | 1   | J          | К    |    |
| 1 🗡  | ールアドレス  | 名前     | 組織1            | 組織2   | 役職        | 任意1       | 任意2           |         |     |            |      |    |
| 2    |         |        |                |       |           |           |               |         |     |            |      |    |
| 3    |         |        |                |       |           |           |               |         |     |            |      |    |
| 4    |         |        |                |       |           |           |               |         |     |            |      |    |
| 5    |         |        |                |       |           |           |               |         |     |            |      |    |
| 6    |         |        |                |       |           |           |               |         |     |            |      |    |
| 7    |         |        |                |       |           |           |               |         |     |            |      |    |
| 8    |         |        |                |       |           |           |               |         |     |            |      |    |
| 9    |         |        |                |       |           |           |               |         |     |            |      |    |
| 10   |         |        |                |       |           |           |               |         |     |            |      | -  |
| 4    | → 送信    | 対象者一覧_ | 202003192      | 12316 | $(\div)$  |           | : •           |         |     |            |      | Þ  |
| 準備完  | 7       |        |                |       |           |           |               |         | ─ - |            | + 10 | 0% |

#### (参考)各項目についての注意事項は以下の通りです。

#### 置換文字列 制限事項 入力内容 メールアドレス メールアドレスを入力します(必須) ・半角英数字、または『@』「-(ハイフン)』「.(ト゛ット)』(アンタ゛ーハ゛ー)』 なし しか入力できません ・同じメールアドレスは登録できません。 名前 名前を入力します。(必須) 同じ名前でも入力することが可能です \$NAME\$ 組織1 \$GROUP1\$ 組織名を入力します ・設定すると設定した分類毎に開封率が集計され、結果報告書に対 象者全体とは別に組織、役職毎に開封率の結果が出力されます 組織2 \$GROUP2\$ 組織名を入力します 役職 役職を入力します \$GROUP3\$ 任意1 \$GROUP4\$ 任意の文字を入力します 訓練メール本文中の置換文字列として使用します \$GROUP5\$ 任意の文字を入力します 任意2

## 【対象者CSVの作成】

①「CSVテンプレート」を押下し、ファイルをローカ ルフォルダに保存します。

#### ②ファイルを各項目に必要情報を入力します。

教育コンテンツのご利用の流れは以下の通りです。 ①テンプレートをご利用の場合、②お客様にて教育コンテンツを作成し、利用される場合

# テンプレートをご利用の場合

# お客様にて教育コンテンツを作成し、利用される場合

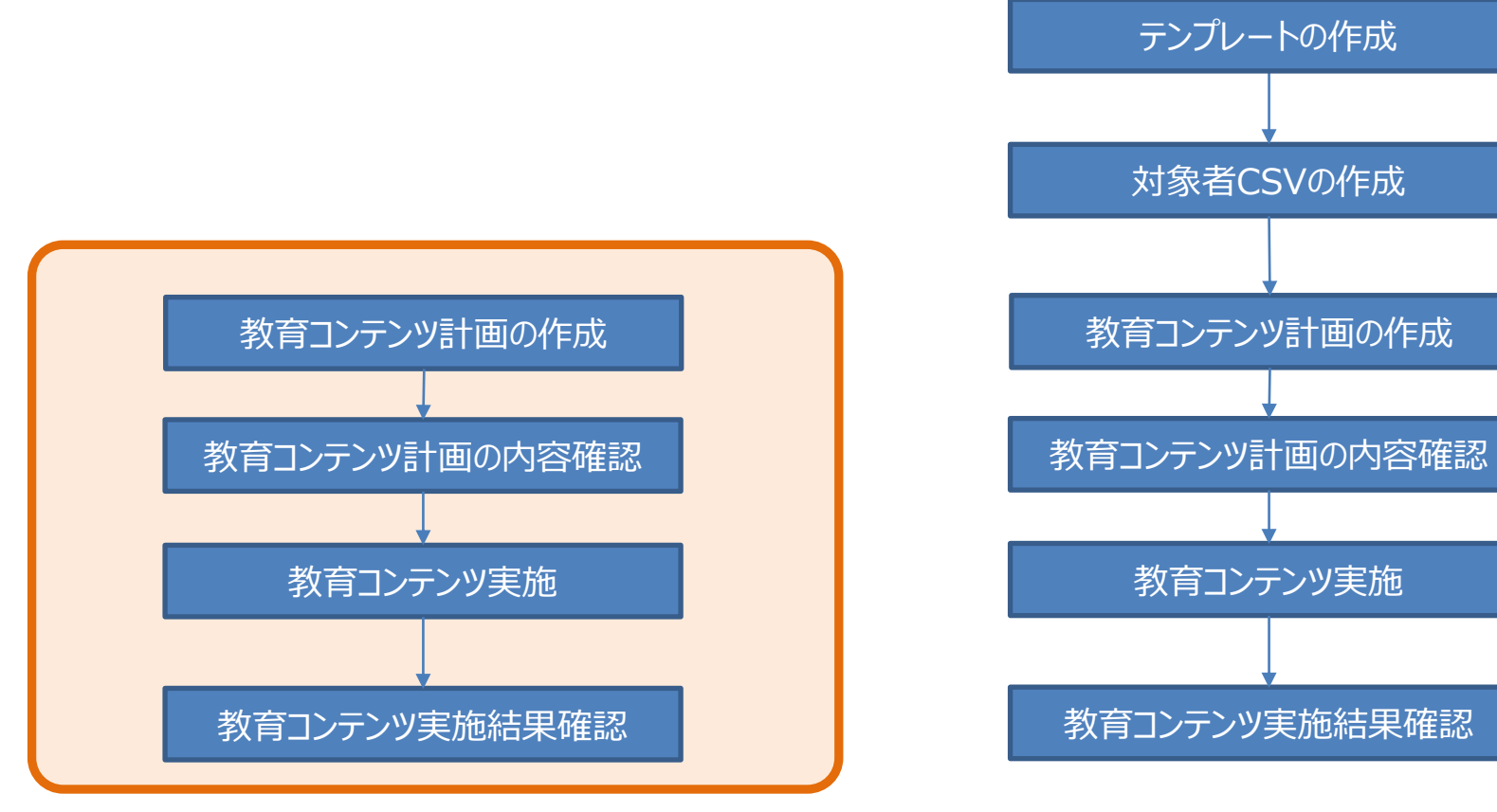

| <b>五</b> | 木一ム画面 | <ul> <li>教育コンテンツー!</li> </ul> | <del>ب</del>     |        |         |                  |         |
|----------|-------|-------------------------------|------------------|--------|---------|------------------|---------|
|          |       |                               |                  |        |         |                  | 2       |
| <b>1</b> | Q 検索  |                               |                  |        |         |                  |         |
|          | 全1件   | 1                             |                  |        |         |                  |         |
|          |       |                               |                  |        |         |                  |         |
|          | 計画名 🔅 | 開始日時 🔅                        | 終了日時 💠           | 対象者数 ≑ | ステータス 🔅 | 作成日時 -           |         |
|          | テスト訓練 | 2020/03/17 12:00              | 2020/03/17 23:00 | 2      | 完了      | 2020/03/17 10:48 | 集計 / 削除 |
|          |       |                               |                  |        |         |                  |         |
|          |       |                               |                  |        |         |                  |         |

ホーム画面 > 教育コンテンツ一覧 > 作成

| 計画名          |     |          |      |       |
|--------------|-----|----------|------|-------|
| 訓練期間         |     |          |      |       |
|              | 時   |          |      |       |
| 開始日          | 0   | •        |      |       |
|              | itt |          |      |       |
| 終了日          | 0   | •        |      |       |
|              | •   |          |      |       |
| テンプレート選択     |     |          |      |       |
|              |     |          |      |       |
| 未選択          |     | •        |      |       |
| 未選択          |     | -        |      |       |
| 未選択<br>対象者選択 |     | <b>-</b> | <br> | CSV取込 |

### 【教育コンテンツ計画の作成】

①左サイドタブより [教育コンテンツ] – [教育コンテ ンツ一覧] を押下します。

②【作成】ボタンを押下し、教育コンテンツ計画作成画 面を開きます。

③計画名と受講期間を選択します。 ※上行は受講の開始日時(メールの送信開始日時)を設定します ※下行は受講の終了日時(ログ集計の締め日時)を設定します

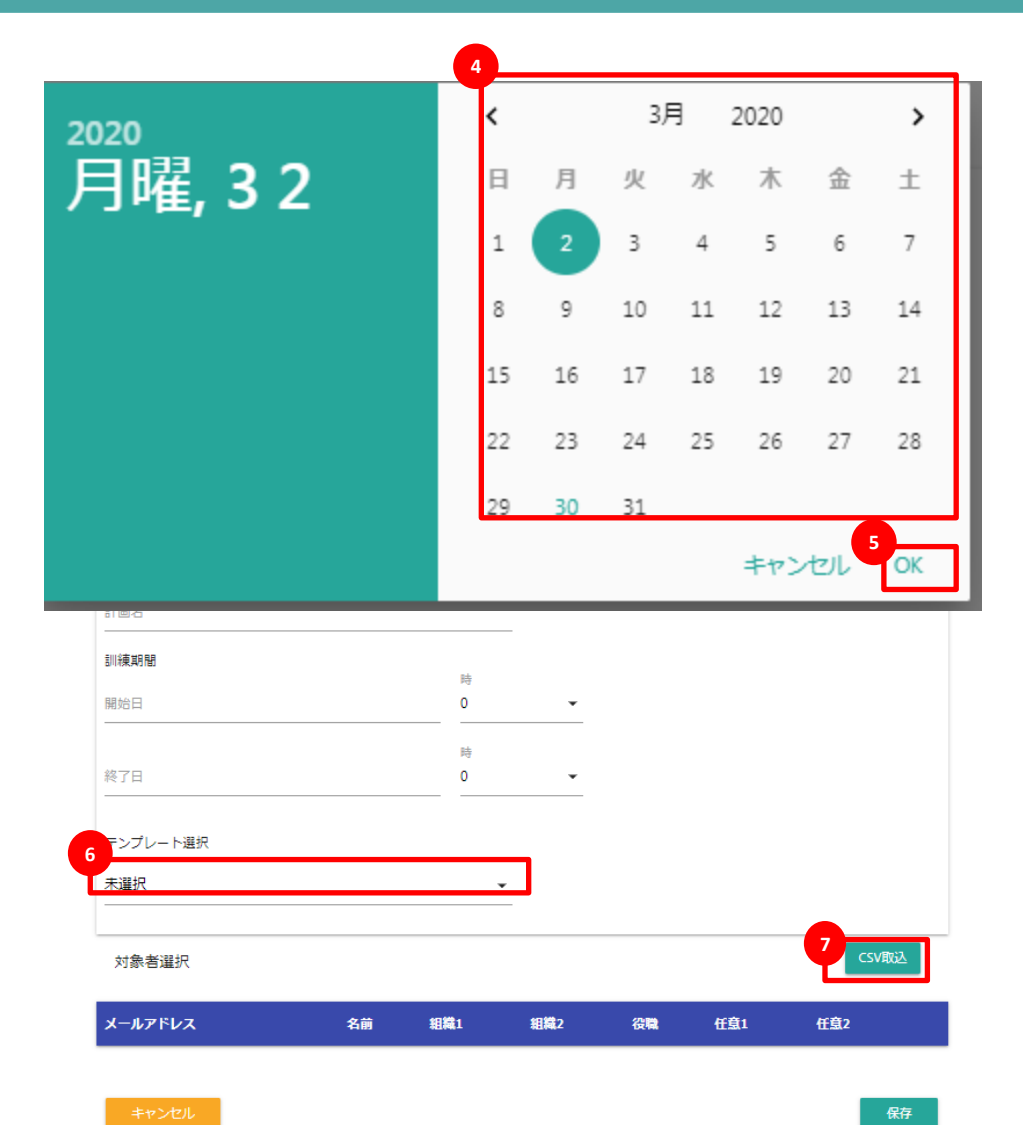

④日付を指定する項目を押下するとカレンダーが表示 されるので、該当日を選択します。

⑤上記を選択後、【OK】ボタンを押下します。

⑥プルダウンから使用するテンプレートを選択します。

⑦【CSV取込】ボタンを押下します。

| ップロードするファイルの選択                   |                                                                                                 | ×                 |          |    |                 |      |       |
|----------------------------------|-------------------------------------------------------------------------------------------------|-------------------|----------|----|-----------------|------|-------|
| 10 🔒 + 000,抽翻约机构                 | • m                                                                                             | <b>1</b>          |          |    |                 |      |       |
| 理 ・ 新しいフォルター                     | )H •                                                                                            |                   |          |    |                 |      |       |
| - お外に入り 名前 -                     | 更利日時 種類                                                                                         | サイズ 教育コンテン        | ソー覧 > 作成 |    |                 |      |       |
| ※ ダウンロード<br>型はは対象者一覧(数有)コンテンクcov | 2019/10/11 1410 Microsoft Excel C                                                               | os.               |          |    |                 |      |       |
| 2. 最近表示した場所                      |                                                                                                 | 14.77             |          |    |                 |      |       |
| 5(73)                            |                                                                                                 | a1 85             |          |    |                 |      |       |
| Resolution                       |                                                                                                 |                   |          |    |                 |      |       |
| E 671                            |                                                                                                 |                   |          |    |                 |      |       |
| 21-202                           |                                                                                                 |                   |          |    |                 |      |       |
| エンピューター<br>2. ローカル ディスク(0)       |                                                                                                 |                   |          | 19 |                 |      |       |
|                                  |                                                                                                 |                   |          | 0  | •               |      |       |
| * ネットワーク                         |                                                                                                 |                   |          |    |                 |      |       |
| -                                |                                                                                                 |                   |          | 19 |                 |      |       |
| -                                | -                                                                                               |                   |          | 0  |                 |      |       |
| 2947,08(N):                      | •   \$ <c0394) l(***)<="" td=""><td></td><td></td><td></td><td></td><td></td><td></td></c0394)> |                   |          |    |                 |      |       |
|                                  | 第<(0) 年7                                                                                        | マンセル              |          |    |                 |      |       |
| - USV7////~t                     |                                                                                                 | 100               |          |    |                 |      |       |
| ご利用フェッフル                         | *                                                                                               | 唐代                |          | •  |                 |      |       |
| - 10-7-271 7 m- at 2 / F         |                                                                                                 |                   |          |    |                 |      |       |
|                                  |                                                                                                 | H (B) (B) (B) (D) |          |    |                 |      | 00/00 |
|                                  |                                                                                                 | 1.100.00.001/1    |          |    |                 |      |       |
|                                  | 4-                                                                                              |                   |          |    | 81 <b>8</b> 1 H |      | 任意2   |
|                                  |                                                                                                 |                   |          |    | 600000 - 276    | <br> |       |
|                                  |                                                                                                 |                   |          |    |                 |      |       |
|                                  |                                                                                                 | + 11 (A)          |          |    |                 |      | 1977  |
|                                  |                                                                                                 | 442.00            |          |    |                 |      | 1012  |
|                                  |                                                                                                 |                   |          |    |                 |      |       |
|                                  |                                                                                                 |                   |          |    |                 |      |       |
|                                  |                                                                                                 |                   |          |    |                 |      |       |
|                                  |                                                                                                 |                   |          |    |                 |      |       |
|                                  |                                                                                                 |                   |          |    |                 |      |       |
|                                  |                                                                                                 |                   |          |    |                 |      |       |
|                                  |                                                                                                 |                   |          |    |                 |      |       |
|                                  |                                                                                                 |                   |          |    |                 |      |       |
|                                  |                                                                                                 |                   |          |    |                 |      |       |

⑧作成した受講対象者リスト(CSVファイル)を選択します。

⑨上記を選択後、【OK】ボタンを押下します。

⑩CSVファイルに記載した受講対象者情報がポップ アップ表示されるので、入力ミスや対象者の不足がな いことを確認します。

※メールアドレスに不備があった場合は、エラーが表示され取込できません。

⑪【取込】ボタンを押下します。

12【保存】ボタンを押下します。

13『保存しました』メッセージが表示されたことを確認し、 右上の【×】ボタンで閉じます。

④教育コンテンツ一覧の最上位に作成した計画が表示されていることを確認します。 また、【ステータス】が『作成中』もしくは『計画中』となっていることを確認します。 ※『作成中』の後に『計画中』と表示されます

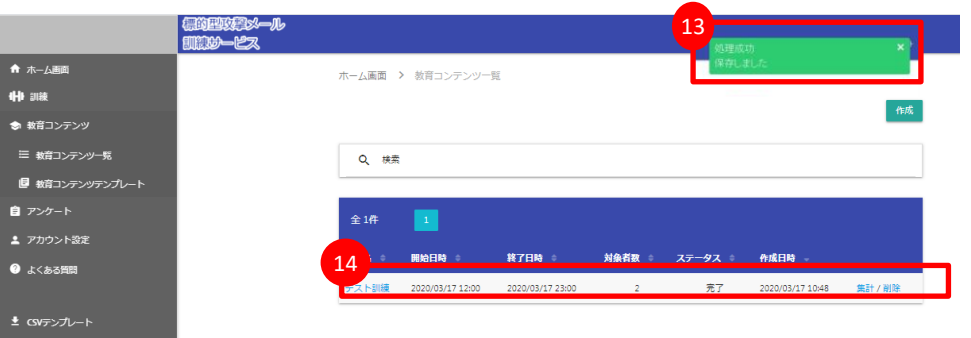

🛓 ご利用マニュアル

| ♠ #-4-81E    | ホーム細面 > 救育コンテ | シジー覧             |                  |          |         |                 |           |
|--------------|---------------|------------------|------------------|----------|---------|-----------------|-----------|
| 4HI DOA      |               |                  |                  |          |         |                 |           |
| 教育ゴンテンジ      |               |                  |                  |          |         |                 | THE       |
| 日 教育コンテンカー覧  | Q, 88/70      |                  |                  |          |         |                 |           |
| C SHATTINT   |               |                  |                  |          |         |                 |           |
|              | 全 件 📊         |                  |                  |          |         |                 |           |
| ≜ アカウント設定    |               |                  |                  |          |         | 2               |           |
| 🔊 একেনসাল    | 8185 G =      | MM644 *          | 8788 -           | H\$ 68 ÷ | 27-92 = | nike -          |           |
|              | 第1回教育ロンテンジテスト | 2019/12/02 10:00 | 2019/12/03 18:00 | 5        | 計画中     | 2019/10/11 4:40 | Mát / 108 |
| ±.csv≠./tu++ |               |                  |                  |          |         |                 |           |
| ま、ご利用マニュアル   |               |                  |                  |          |         |                 |           |

ホーム画面 > 教育コンテンツ一覧 > 集計

|         |      |                 | レポート出力 CSV出力              |
|---------|------|-----------------|---------------------------|
| ātē     | 「名   |                 | 期間                        |
| 72      | ∽訓練  | 2020年03月17日 12日 | 寺00分 - 2020年03月17日 23時00分 |
| 送信メール数  | 送信済み | 受講数             | 受講率                       |
| 2       | 2    | 1               | 50%                       |
| メールアドレス |      | 名前              | 受講日時                      |
|         |      |                 | 2020/03/17 15:59          |

#### 【教育コンテンツ実施結果確認】

 ①左サイドタブより [教育コンテンツ] – [教育コンテン ツ一覧] を押下します。

②該当項目の [集計]を押下します。

ポータルサイトでは、以下の情報が表示されます。

- ・【レポート出力】ボタン ・・・PDFファイルをダウンロード
- ・【CSV出力】ボタン・・・CSVファイルをダウンロード
- ・受講数 ・・・ 該当訓練内で受講された数を表示 ※画面上に表示されている [送信メール数] とは、 教育コンテンツ計画作成時に設定した送信数で あり、送信が成功した数ではございません
- ・受講者情報・・・受講者(メールアドレス、名前、受講 日時)が表示

教育コンテンツのご利用の流れは以下の通りです。 ①テンプレートをご利用の場合、②お客様にて教育コンテンツを作成し、利用される場合

### テンプレートをご利用の場合

# お客様にて教育コンテンツを作成し、利用される場合

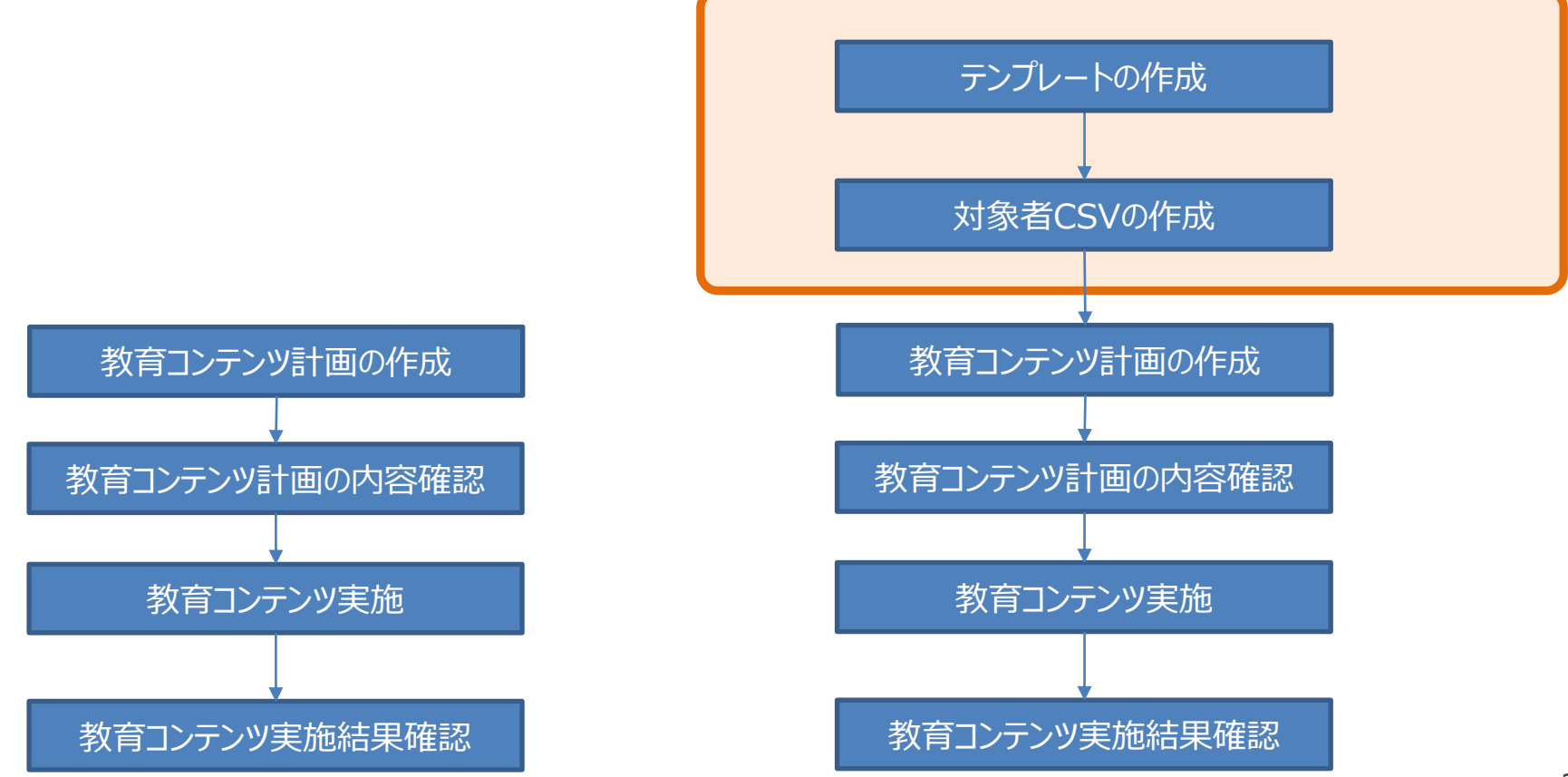

|              | ホーム画園 > テンプレート一覧   |               |                  | 2-        |
|--------------|--------------------|---------------|------------------|-----------|
| コンテンツ<br>ケ L |                    |               |                  |           |
| //₩          | Q                  |               |                  |           |
| ッケートテンプレート   | 全 2件 1             |               |                  |           |
|              | テンプレート名 🌼          | 概要            | 作成日時             |           |
|              | 標的型攻撃メールに対するアンケート依 | 親 サービステンプレート  | 2019/01/01 00:00 | 編集/テスト/削除 |
| シプレート        | 標的型攻撃メールに対するアンケート依 | 親… サービステンプレート | 2019/01/01 00:00 | 編集/デスト/削除 |
| マニュアル        |                    |               |                  |           |

# 【テンプレートの作成】

①左サイドタブより [教育コンテンツ] – [教育コンテ ンツテンプレート] を押下します。

②【作成】ボタンを押下し、教育コンテンツテンプレート 作成画面を開きます。

③各種情報を入力します。

- ・テンプレート名
- ・概要
- ・件名

**¤**₫79⊦

- ・送信元メールアドレス
- ·差出人名
- ・本文

※本文は1000文字以内で入力してください (スペースおよび改行も1文字となります)

#### ④上記を設定後、【アップロード】ボタンを押下します。

|                                          | EDEDDISH -1.<br>EDDD-EZ |                       |   |
|------------------------------------------|-------------------------|-----------------------|---|
|                                          |                         | ホーム画面 > デンブレート一覧 > 作成 |   |
| la pue                                   |                         |                       |   |
| 教育コンテンジ                                  |                         | 2 1849                |   |
|                                          |                         | デンプレート名               |   |
| 🛃 教育エノテンクテングレート                          |                         | 19 T                  |   |
|                                          |                         | 10.3X                 | - |
|                                          |                         | 9-6                   | _ |
| an an an an an an an an an an an an an a |                         | 送信元メールアドレス            |   |
|                                          |                         | ◎ 送信元メールドメイン          |   |
|                                          |                         |                       | _ |
|                                          |                         | 差出人名                  | _ |
|                                          |                         |                       |   |
|                                          |                         | 4                     |   |
|                                          |                         | 7-590-1               |   |
|                                          |                         |                       |   |
|                                          |                         | 44,47.6               |   |
|                                          |                         |                       |   |
|                                          |                         |                       |   |

| Comparison     Comparison                                                                                                    |  |
|----------------------------------------------------------------------------------------------------|--|
| 34 • Kuozk-     ■ • Peige     ■ · Peige       ● 270-7     ● BET-27-2 BBB/#     2016/2019158     Ake Avide Doc.       ● 210-20     ● BET-27-2 BBB/#     2016/2019158     Ake Avide Doc.       ● 210-20     ● BET-27-2 BBB/#     2016/2019158     Ake Avide Doc.       ● 210-20     ● BET-27-2 BBB/#     2016/2019158     Ake Avide Doc.       ● 210-20     ● Intro     ● BET-27-2 BBB/#     ● BET-27-2 BBB/#       ● 210-20     ● Intro     ● BET-27-2 BBB/#     ● BET-27-2 BBB/#       ● 210-20     ● Intro     ● BET-27-2 BBB/#     ● BET-27-2 BBB/#       ● 210-20     ● Intro     ● BET-27-2 BBB/#     ● BET-27-2 BBB/#       ● 210-20     ● Intro     ● BET-27-2 BBB/#     ● BET-27-2 BBB/#       ● 210-20     ● Intro     ● BET-27-2 BBB/#     ● BET-27-2 BBB/#       ● 210-20     ● Intro     ● BET-27-2 BBB/#     ● BET-27-2 BBB/#       ● 210-20     ● Intro     ● BET-27-2 BBB/#     ● BET-27-2 BBB/#       ● 210-20     ● Intro     ● Entro     ● Entro       ● 210-20     ● Intro     ● Entro     ● Entro       ● 210-20     ● Entro     ● Entro     ● Entro       ● 210-20     ● Entro     ● Entro     ● Entro       ● 210-20     ● Entro     ● Entro     ● Entro       ● 210-20                                                                                                    |  |
| *********************************                                                                                                    |  |
| 200     10       200     100       200     100       200     100       200     100       200     100       200     100       200     100       200     100       200     100       200     100                                                                                                    |  |
| 24397-3<br>2740.800 ▼ T T T C 22740.(*)<br>■ 2167.4.15×12<br>■ 2167.4.15×12<br>■ 2167 |  |
| ★2##0=5 2= 1 1 <p< td=""><td></td></p<>                                                                                                    |  |
| アイル系の()     「「へてのフィム(*)」」     ・・・・・・・・・・・・・・・・・・・・・・・・・・・・・・・・・・・・                                                                                                    |  |
| 27444(%)     「1x2274(%)」     (************************************                                                                                                    |  |
| د دارا تر دین                                                                                                    |  |
| دندی به در ۲۰ می از ۲۰ می از ۲                                                                                                    |  |
| ±∑<br>2;72-r<br>6<br>5-25                                                                                                    |  |
| *x 6                                                                                                    |  |
|                                                                                                    |  |
| 6<br>6                                                                                                    |  |
| 45/28 ·                                                                                                    |  |
|                                                                                                    |  |
|                                                                                                    |  |
|                                                                                                    |  |
|                                                                                                    |  |
|                                                                                                    |  |

|                            | 信的出現的メール<br>朝鮮サービス |          |             |            | 7                | 1.理成功     | ×     |
|----------------------------|--------------------|----------|-------------|------------|------------------|-----------|-------|
| ♠ ホーム画画                    |                    | ホーム画面 >  | テンプレート一覧    |            |                  | 保存しました    |       |
| <b>仲</b> 訓練                |                    |          |             |            |                  |           | No P. |
| ⇒ 教育コンテンツ                  |                    |          |             |            |                  |           | 1996  |
| ◎ アンケート                    |                    | Q、検索     |             |            |                  |           |       |
| ≡ アンケート─覧                  |                    |          |             |            |                  |           |       |
| 🖉 アンケートテンプレート              |                    | 全 2件     | 1           |            |                  |           |       |
| ▲ アカウント設定                  |                    |          | _           |            |                  |           |       |
| <ol> <li>よくある質問</li> </ol> |                    | テンプレート名  | \$          | 概要         | 作成日時             |           |       |
|                            | 8                  | 標的型攻撃メール | に対するアンケート依頼 | サービステンプレート | 2019/01/01 00:00 | 編集/テスト/削除 |       |
| ± CSVテンプレート                |                    | 標的型攻撃メール | に対するアンケート依頼 | サービステンプレート | 2019/01/01 00:00 | 編集/テスト/削除 |       |
| ± ご利用マニュアル                 |                    |          |             |            |                  |           |       |

⑤作成した教育コンテンツ用ファイル(PDFファイル) を選択します。

⑥【保存】ボタンを押下します。

⑦『保存しました』メッセージが表示されたことを確認し、 右上の【×】ボタンで閉じます。

⑧テンプレート一覧の最上位に作成したテンプレートが 表示されていることを確認します。 また、[ステータス] が『変換中』もしくは『変換完了』 となっていることを確認します。 ※『変換中』の後に『変換完了』と表示されます 該当項目の [テスト] またはテンプレート名を押下し ます。

テスト・・・管理者メールアドレスヘテストメールを送付す ることが可能

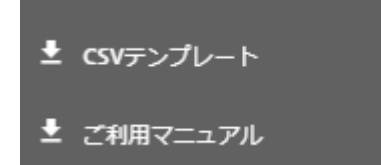

|      | <b>চ</b> ∙ ∂⊸ |        |           | 送信〉   | 村象者一覧_2020 | 031921231 | 6.csv - Excel |         |     | æ _ |       | ×  |
|------|---------------|--------|-----------|-------|------------|-----------|---------------|---------|-----|-----|-------|----|
| ファイル | , ホーム 非       | ■入 ページ | レイアウト     | 数式    | データ 校閲     | 表示        | Acrobat       | ♀ 実行したい |     |     | Я, Ħ  | 有  |
| H1   | -             | × v    | $f_{x}$   |       |            |           |               |         |     |     |       | ~  |
|      | А             | В      | С         | D     | E          | F         | G             | Н       | I.  | J   | К     |    |
| 1 🗡  | ールアドレス        | 名前     | 組織1       | 組織2   | 役職         | 任意1       | 任意2           |         |     |     |       |    |
| 2    |               |        |           |       |            |           |               |         |     |     |       |    |
| 3    |               |        |           |       |            |           |               |         |     |     |       |    |
| 4    |               |        |           |       |            |           |               |         |     |     |       |    |
| 5    |               |        |           |       |            |           |               |         |     |     |       |    |
| 6    |               |        |           |       |            |           |               |         |     |     |       |    |
| 7    |               |        |           |       |            |           |               |         |     |     |       |    |
| 8    |               |        |           |       |            |           |               |         |     |     |       |    |
| 9    |               |        |           |       |            |           |               |         |     |     |       |    |
| 10   |               |        |           |       |            |           |               |         |     |     |       | -  |
|      | → 送信          | 対象者一覧_ | 202003192 | 12316 | +          |           | : 4           |         |     |     |       | Þ  |
| 準備完  | 7             |        |           |       |            |           |               |         | ─ - |     | + 100 | )% |

# 【対象者CSVの作成】

①「CSVテンプレート」を押下し、ファイルをローカ ルフォルダに保存します。

②ファイルを各項目に必要情報を入力します。

※教育コンテンツテンプレートでは置換 機能は使用できません。その為、『組 織1』『組織2』『役職』『任意1』『任意 2』については入力不要です。

#### (参考)各項目についての注意事項は以下の通りです。

|         | 置換文字列      | 入力内容              | 制限事項                                                                                    |
|---------|------------|-------------------|-----------------------------------------------------------------------------------------|
| メールアドレス | なし         | メールアドレスを入力します(必須) | <u>・半角英数字、または『@』『-(ハイフン) 』『.(ドット) 』『_(アンダーバー) 』</u><br>しか入力できません<br>・同じメールアドレスは登録できません。 |
| 名前      | \$NAME\$   | 名前を入力します。(必須)     | 同じ名前でも入力することが可能です                                                                       |
| 組織1     | \$GROUP1\$ | 組織名を入力します         | ・設定すると設定した分類毎に開封率が集計され、結果報告書に対                                                          |
| 組織 2    | \$GROUP2\$ | 組織名を入力します         | 家者全体とは別に組織、役職毎に開封率の結果が出力されます                                                            |
| 役職      | \$GROUP3\$ | 役職を入力します          |                                                                                         |
| 任意1     | \$GROUP4\$ | 任意の文字を入力します       | 訓練メール本文中の置換文字列として使用します                                                                  |
| 任意2     | \$GROUP5\$ | 任意の文字を入力します       |                                                                                         |

アンケート機能では訓練対象者に対して、実施したメール訓練についての評価や感想、また標的型攻撃メールに関する知識 レベルについてのWebアンケートを実施することができます。(実施は任意)

アンケートのご利用の流れは以下の通りです。

①テンプレートをご利用の場合、②お客様にて教育コンテンツを作成し、利用される場合

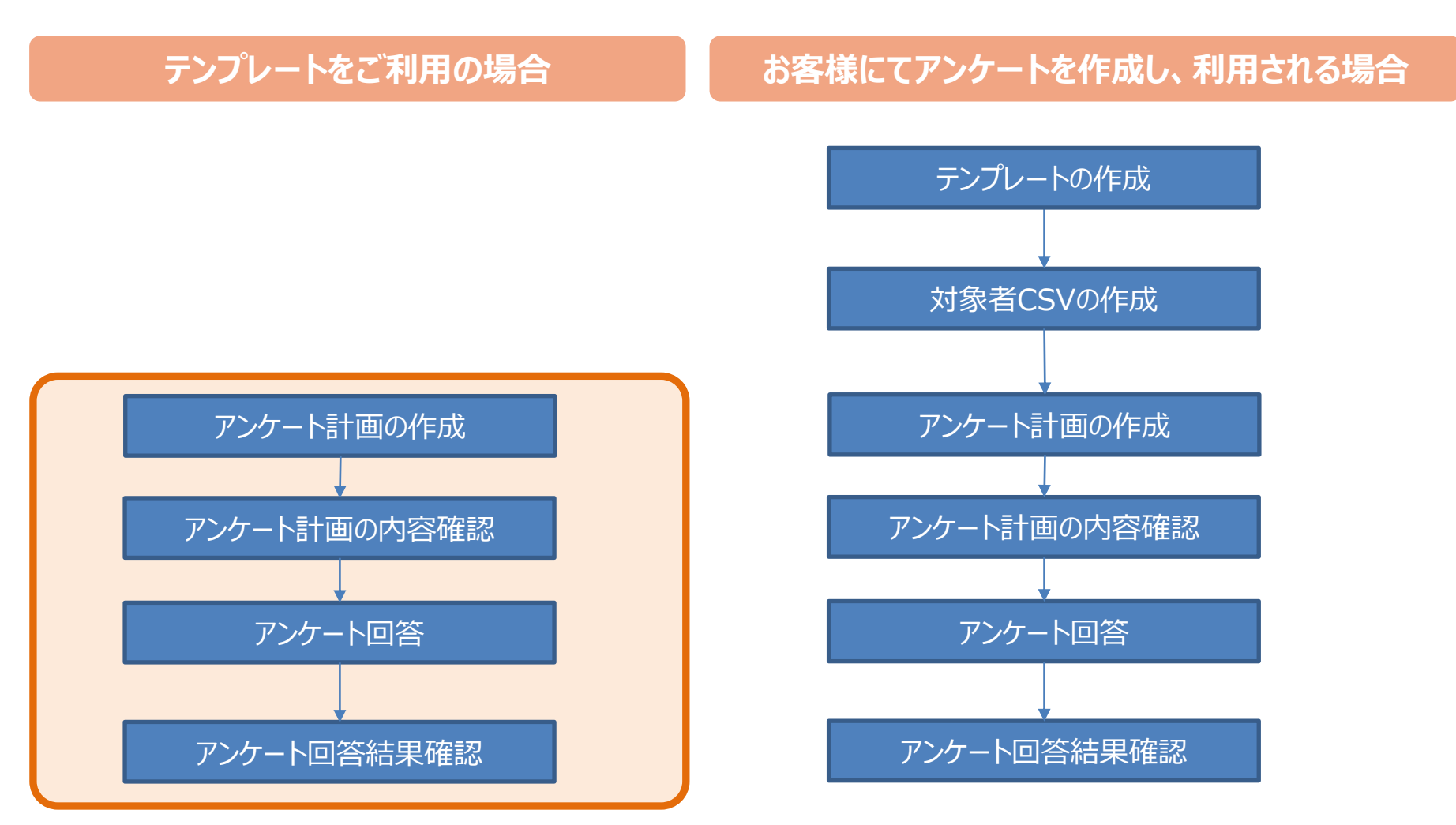

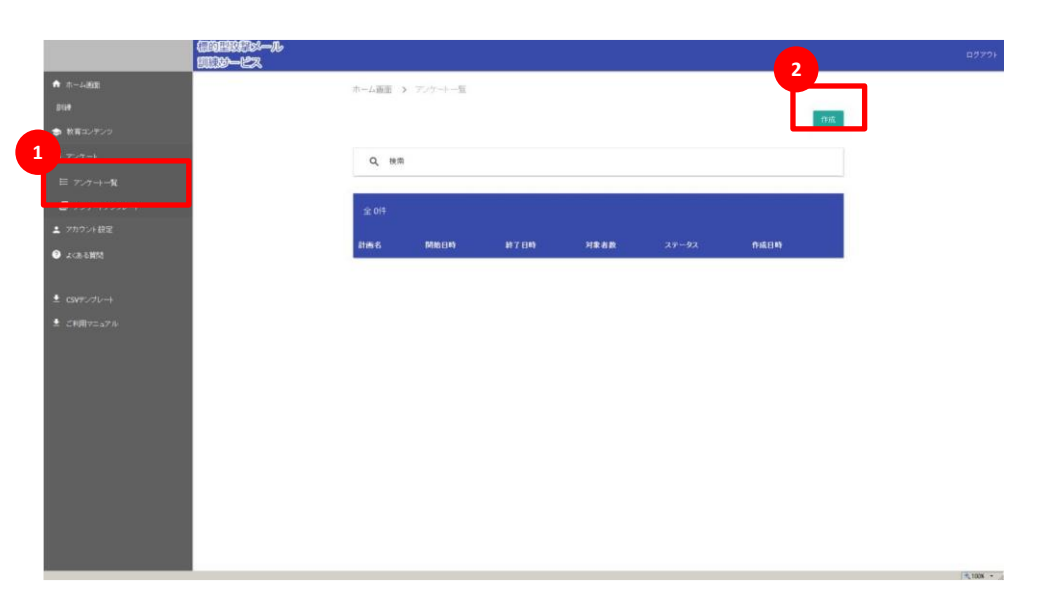

|                             | 信約回該約55ール<br>1111150ービス |                           |    |    |       |     |    |     |         |
|-----------------------------|-------------------------|---------------------------|----|----|-------|-----|----|-----|---------|
| ↑ ホーム運動                     |                         | ホーム画面 👂 アンケート             |    |    |       |     |    |     |         |
| <b>40</b> 20#               |                         |                           |    |    |       |     |    |     |         |
| 🐟 教育コンテンツ                   |                         | アンケート計画                   |    |    |       |     |    |     |         |
| アンケート                       |                         | 計画名                       |    |    |       |     |    |     |         |
|                             |                         | (1) (10 XI) <sup>10</sup> |    |    |       |     |    |     |         |
| 🕼 アンケートテンプレート               |                         | 日付                        |    | 0  |       |     |    |     |         |
|                             |                         |                           |    | 19 |       |     |    |     |         |
| <ol> <li>よ(ある親州)</li> </ol> |                         | 日付                        |    | 0  | •     |     |    |     |         |
|                             |                         | テンプレート選択                  |    |    |       |     |    |     |         |
|                             |                         | 未選択                       |    |    |       |     |    |     |         |
|                             |                         |                           |    |    |       |     |    |     |         |
|                             |                         | 対象者選択                     |    |    |       |     |    |     | csvtbia |
|                             |                         | メールアドレス                   | 名前 |    | 18181 | 祖#2 | 後職 | 任意1 | 任地2     |
|                             |                         |                           |    |    |       |     |    |     |         |
|                             |                         | キャンセル                     |    |    |       |     |    |     | 99      |
|                             |                         |                           |    |    |       |     |    |     |         |

### 【アンケート計画の作成】

①左サイドタブより [アンケート] – [アンケート一覧] を 押下します。

②【作成】ボタンを押下し、アンケート計画作成画面を開き ます。

③計画名を入力し、回答期間を選択します。 ※上行は回答の開始日時(メールの送信開始日 時)を設定します

※下行は回答の終了日時(ログ集計の締め日

時)を設定します

※アンケート計画の作成期限は開始の30分前まで

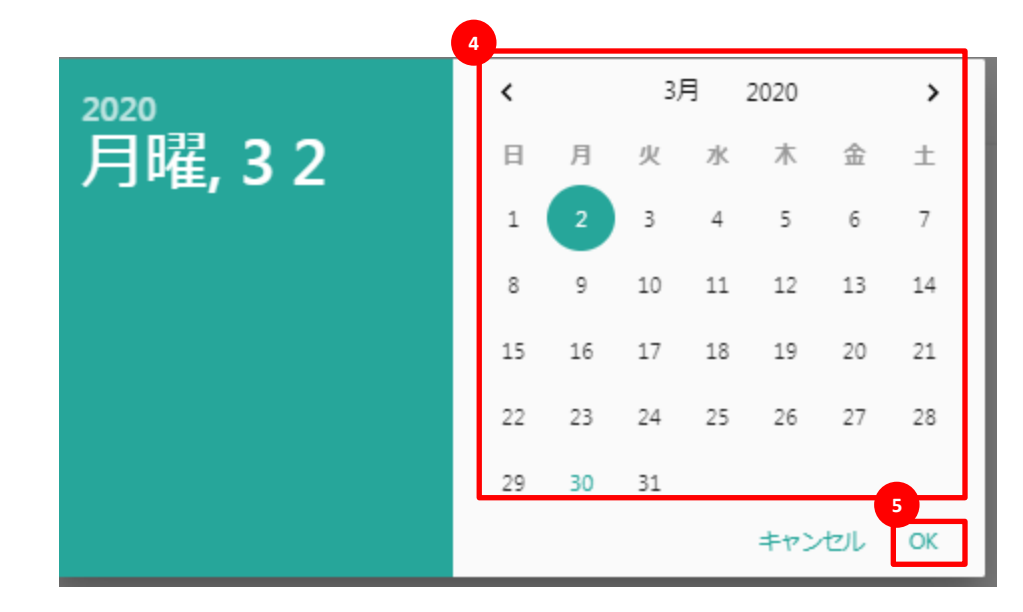

④日付を指定する項目を押下するとカレンダーが表示 されるので、該当日を選択します。

⑤上記を選択後、【OK】ボタンを押下します。

⑥プルダウンから使用するテンプレートを選択します。

⑦【CSV取込】ボタンを押下します。

|               | (EDEDD)<br>IIII))-EZ |                            |            |    |        |     |    |     |         |
|---------------|----------------------|----------------------------|------------|----|--------|-----|----|-----|---------|
| ↑ ホーム画面       |                      | ホーム画面 > アンケート              | 一覧 > 作成    |    |        |     |    |     |         |
| (H) stua      |                      |                            |            |    |        |     |    |     |         |
| 🐟 教育コンテンツ     |                      | アンケート計画                    |            |    |        |     |    |     |         |
| ◎ アンケート       |                      | 計画名                        |            |    |        |     |    |     |         |
|               |                      | ()(10 000) <sup>[10]</sup> |            |    |        |     |    |     |         |
| ┏ アンケートテンプレート |                      | 日灯                         |            | 0  | •      |     |    |     |         |
| ▲ アカウント設定     |                      |                            |            | 19 |        |     |    |     |         |
| ② よくある質問      |                      | 目付                         |            | 0  | •      |     |    |     |         |
|               |                      | テンプレート選択                   |            |    |        |     |    |     |         |
|               | 6                    | 未遵択                        |            |    |        |     |    |     |         |
|               |                      |                            |            |    |        |     |    | _ 7 |         |
|               |                      | 対象者選択                      |            |    |        |     |    | Y   | CSVIRià |
|               |                      | メールアドレス                    | 6 <b>R</b> |    | AB HE1 | 相婚2 | 设置 | 任意1 |         |
|               |                      |                            |            |    |        |     |    |     |         |
|               |                      | キャンセル                      |            |    |        |     |    |     | 保存      |
|               |                      |                            |            |    |        |     |    |     |         |
|               |                      |                            |            |    |        |     |    |     |         |
|               |                      |                            |            |    |        |     |    |     |         |
|               |                      |                            |            |    |        |     |    |     |         |
|               |                      |                            |            |    |        |     |    |     |         |
|               |                      |                            |            |    |        |     |    |     |         |

|                                                                                                    |                            | _            |                    |              |      |               |
|----------------------------------------------------------------------------------------------------|----------------------------|--------------|--------------------|--------------|------|---------------|
| プロードするファイルの選択                                                                                                    | ×                          |              |                    |              |      |               |
| ○ ↓ - 000,48部内共有                                                                                                    | - 🖽 🔛                      |              |                    |              |      |               |
| <ul> <li>新しいフォルダー</li> </ul>                                                                                                    | . · . •                    |              |                    |              |      |               |
| お知じ入り 名前 -                                                                                                    | 更新日時   種類   サイズ            | アンケート一覧 > 作成 |                    |              |      |               |
| 2002年<br>2002年<br>2002月<br>2002月<br>2002月<br>2002月<br>2002日<br>2003日<br>2013日<br>2015<br>2015<br>2015<br>2015<br>2015<br>2015<br>2015<br>2015 | 2014/011148 Mensel Earl G. |              | 10<br>0<br>10<br>0 |              |      |               |
| 177 - 2 7 1 2 m h                                                                                                    |                            |              |                    |              |      |               |
|                                                                                                    | 未選択                        |              | -                  |              |      |               |
| ご利用マニュアル                                                                                                    |                            |              |                    |              |      |               |
|                                                                                                    |                            |              |                    |              |      |               |
|                                                                                                    | 対象者選択                      | ł            |                    |              |      | CSVIRE        |
|                                                                                                    | メールアドレス                    |              |                    | 111 追悼2      |      | 任意2           |
|                                                                                                    |                            |              |                    | and a second | 1000 | Contraction ( |
|                                                                                                    |                            |              |                    |              |      |               |
|                                                                                                    | <b>キャンセル</b>               |              |                    |              |      | 保存            |
|                                                                                                    |                            | _            |                    |              |      | _             |
|                                                                                                    |                            |              |                    |              |      |               |
|                                                                                                    |                            |              |                    |              |      |               |
|                                                                                                    |                            |              |                    |              |      |               |
|                                                                                                    |                            |              |                    |              |      |               |
|                                                                                                    |                            |              |                    |              |      |               |
|                                                                                                    |                            |              |                    |              |      |               |
|                                                                                                    |                            |              |                    |              |      |               |
|                                                                                                    |                            |              |                    |              |      |               |

⑧作成したアンケート対象者リスト(CSVファイル)を 選択します。

⑨CSVファイルに記載した対象者情報がポップアップ 表示されるので、入力ミスや対象者の不足がないこと を確認します。

※メールアドレスに不備があった場合は、エラーが表 示され取込できません。

⑩【取込】ボタンを押下します。

....

⑪アンケート対象者が表示されていることを確認します。

迎【保存】ボタンを押下します。

13『保存しました』メッセージが表示されたことを確認し、 右上の【×】ボタンで閉じます。

④アンケート一覧の最上位に作成した計画が表示されていることを確認します。
 また、【ステータス】が『作成中』もしくは『計画中』となっていることを確認します。
 ※『作成中』の後に『計画中』と表示されます

36

| Q.                          | RERE-A<br>RE-EZ |               |                  |                  |    |     | 1                | 処理成功       |   |
|-----------------------------|-----------------|---------------|------------------|------------------|----|-----|------------------|------------|---|
| • +                         |                 | ホーム画面 > アンケー+ | -11              |                  |    |     | L                | 保存しました     |   |
| -D Rove                     |                 |               |                  |                  |    |     |                  | -          |   |
| き 教育コンテンジ                   |                 |               |                  |                  |    |     |                  | TO BE      |   |
| 3 7-7-1                     |                 | Q、秋雨          |                  |                  |    |     |                  |            |   |
| ≣ <i>7&gt;</i> 7→ <b>−χ</b> |                 |               |                  |                  |    |     |                  |            |   |
| 🛃 テンケートテンプレート               | _               | 2 #           |                  |                  |    |     |                  |            |   |
| - 7カウント設定                   |                 |               |                  |                  |    |     |                  |            |   |
| AMAGEN C                    | 14              |               | STOLE LETTE      |                  |    |     | 11065279         |            | ٦ |
|                             |                 | 第1部アンケードテスト   | 2019/12/04 10:00 | 2019/12/06 18:00 | 10 | 作成中 | 2019/10/11 17:07 | mat / with |   |
| csv=>>tu-+                  | L               |               |                  |                  |    |     |                  |            |   |
| こ利用マニュアル                    |                 |               |                  |                  |    |     |                  |            |   |

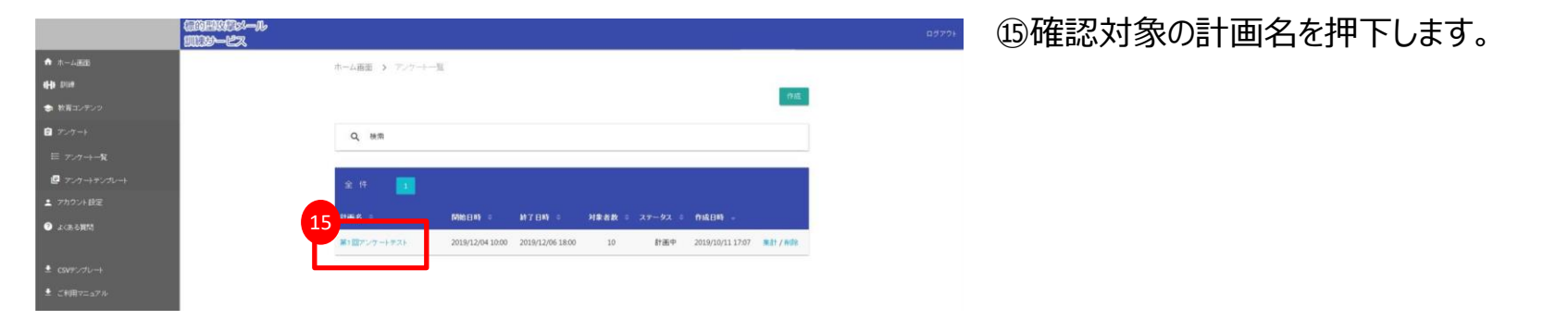

作成完了後のアンケート計画については、編集することができません。 修正が必要な場合は該当の計画を削除いただいた後、再作成する必要がございますので、 作成の際はご注意ください。

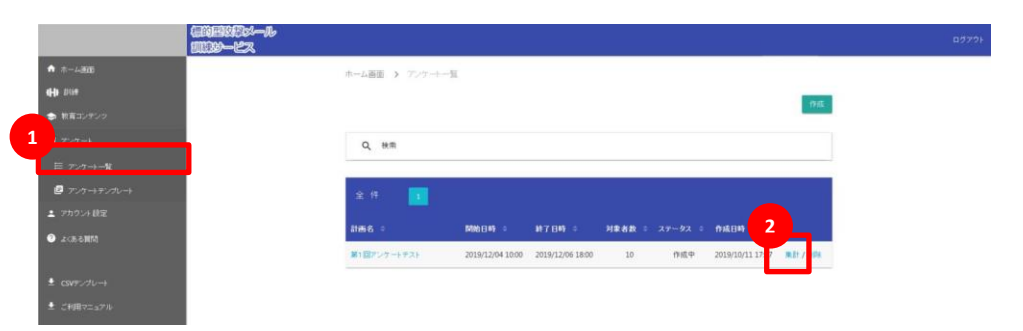

### 【アンケート回答結果確認】

①左サイドタブより [アンケート] – [アンケートー 覧] を押下します。

②該当項目の [集計] を押下します。

| ホーム画面 > アンケート一覧 >  | 集計               |                         |                                                                                                    |
|--------------------|------------------|-------------------------|----------------------------------------------------------------------------------------------------|
|                    |                  |                         | レポート出力 CSV出力                                                                                                    |
|                    |                  |                         |                                                                                                    |
| 計画名                |                  | RC-                     | 1                                                                                                    |
| 第1回アンケー            | トテスト             | 2019年12月04日 10時00分 - 2  | 2019年12月06日 18時00分                                                                                                    |
| 送信メール数             | 送信済み             | 回答                      | <b>10</b> 27-7                                                                                                    |
| 10                 | 10               | 8                       | 80%                                                                                                    |
| AV.                |                  |                         |                                                                                                    |
| 設問1                |                  |                         |                                                                                                    |
|                    | 项目名              |                         | 22/01                                                                                                    |
| 今後もメール訓練は必要だと思いますか | r ?              |                         | 必须回答                                                                                                    |
| 多段階評価              |                  |                         |                                                                                                    |
|                    |                  |                         |                                                                                                    |
|                    | ホーム西田 > アンケ→一里 > | ホーム距面 3 アンウ→一覧 3 単日<br> | ホーム画面 > アンケーー覧 > 単計<br>1986 BA<br>1987 マートアスト 2015年12月14日 198029 -:<br>1015年12月14日 198029 -:<br>1015年12月14日 198029 -:<br>1015年12月14日 198029 -:<br>1015年11日<br>1016<br>1016<br>1017年11日<br>1017年11日<br>1017年111日<br>1017年11日<br>1017年11日<br>1017年11日<br>1017年111日<br>1017年11月<br>1017年11月<br>1017年1 |

ポータルサイトでは、以下の情報が表示されます。

- ・【レポート出力】ボタン ※PDFファイルがダウンロードされます。
- ・【CSV出力】ボタン ※CSVファイルがダウンロードされます。
- ・アンケート回答数
- ※該当訓練内で回答された数が表示されます。
- ※画面上に表示されている [送信メール数] とは、 アンケート計画作成時に設定した送信数であり、 送信が成功した数ではございません
- ・アンケート集計結果(多段階評価)
  - ※設問毎の集計結果が表示されます。
- ※ [多段階評価] の設問では、集計結果をグラ フで表示しております。
- ※ カーソルをグラフに移動すると、選択項目毎の 割合(%)が表示されます

| ★ ホーム画面     | ホーム画面 > 管理者一覧  |                                    |
|-------------|----------------|------------------------------------|
| 件 訓練        |                | 455                                |
| 参 教育コンテンツ   |                |                                    |
| 自 アンケート     | 全7 <b>件</b> 1  |                                    |
| ▲ アカウント設定   |                |                                    |
| 24 管理者——死   | 目理有名 スールアトレス 5 | TFIXILING -                        |
| □ ライセンス展歴   | Y              | 2020/03/16 17:38 編集 / パスワード変更 / 削除 |
| ⑦ よくある質問    |                | 2020/02/28 14:18 編集 / パスワード変更 / 削除 |
|             |                | 2020/02/27 21:35 編集 / パスワード変更 / 削除 |
| ± csvテンプレート |                | 2020/02/27 21:35 編集 / パスワード変更 / 削除 |
| ± ご利用マニュアル  |                | 2020/02/27 21:15 編集 / パスワード変更 / 削除 |
|             |                | 2020/02/18 19:30 編集 / パスワード変更 / 削除 |
|             |                | 2020/01/09 11:34 編集 / パスワード変更 / 削除 |

#### ☆ ホーム画面 ホーム画面 > 管理者一覧 > 作成 **什** 訓練 理者作成 2 ⇒ 教育コンテンツ 管理者名 アンケート 💄 アカウント設定 AL 管理者一覧 □ ログインにワンタイムパスワードを使用する ■ ライセンス展歴 保存 ② よくある質問 ± CSVテンプレート ご利用マニュアル

# 【管理者の追加】

①新たに管理者を追加する場合、左サイドタブより
 [アカウント設定] – [管理者一覧]を押下します。

②【作成】ボタンを押します。

③各種情報を入力します。

・管理者名
※他の管理者と同一の名前は登録できません。
・管理者メールアドレス
※他の管理者と同一のメールアドレスは登録できません。
・ワンタイムパスワード要否

※ログイン時に、ワンタイムパスワードを使用する場合はチェックを入れます。

#### ④上記を設定後、【保存】ボタンを押下します。

|   | ♠ ホーム画面     | ホーム画面 > 管理者- | -52                                     |                  |                 |
|---|-------------|--------------|-----------------------------------------|------------------|-----------------|
|   | <b>化</b> 肌液 |              |                                         |                  | 作成              |
|   | 🐟 教育コンテンツ   |              |                                         |                  |                 |
| _ | ◎ アンケート     | 全7件 1        |                                         |                  |                 |
| 1 | ▲ アカウント設定   | 的用书文         | メールマドレフ ト                               | AdDB             |                 |
| ٩ | 22 管理者―第    | нана         | ~ ~ ~ ~ ~ ~ ~ ~ ~ ~ ~ ~ ~ ~ ~ ~ ~ ~ ~ ~ | THREE            |                 |
|   | ■ ライセンス展歴   | (            |                                         | 2020/03/16 17:38 | * 無/パスワード変更/# * |
|   | ⑦ よくある質問    |              |                                         | 2020/02/28 14:18 | 編集/パスワード変更/削除   |
|   |             |              |                                         | 2020/02/27 21:35 | 編集/パスワード変更/削除   |
|   | ± csvテンプレート |              |                                         | 2020/02/27 21:35 | 編集/パスワード変更/削除   |
|   | ご利用マニュアル    |              |                                         | 2020/02/27 21:15 | 編集/パスワード変更/削除   |
|   |             |              |                                         | 2020/02/18 19:30 | 編集/パスワード変更/削除   |
|   |             |              | -                                       | 2020/01/09 11:34 | 編集ノバスワード変更ノ削除   |

#### 【パスワードの変更】

①左サイドタブより [アカウント設定] – [管理者一 覧]を押下します。

②該当管理者の [パスワード変更] を押下します。※現在ログインしている管理者自身のみ、パスワード変更ができます

③変更前の情報を入力します。

- ・変更前のパスワードを入力します。
- ・変更後のパスワード
- ・変更後のパスワード(確認のため)

④上記を入力後、【保存】ボタンを押下します。
 ※正常に反映されると、管理者一覧画面に遷移します。『パスワードを変更しました』と表示されれば成功です。一度ログアウトし、変更したパスワードでログインできるか、ご確認ください。

| 市一山画面       | ホーム画画 ゝ 管理者一覧 🔉 バスワード変更                                          |
|-------------|------------------------------------------------------------------|
| ┣ 訓練        |                                                                  |
| 教育コンテンツ     | パスワード変更                                                          |
| アンケート       | 現在使用しているパスワード                                                    |
| アカウント設定     | パスワード                                                            |
| A 管理者 究     |                                                                  |
| ■ ライセンス展歴   |                                                                  |
| ) よくある質問    | (<br>\$77<br>\$77<br>\$77<br>\$77<br>\$77<br>\$77<br>\$77<br>\$7 |
| L CSVテンプレート |                                                                  |
| こ利用マニュアル    |                                                                  |
|             |                                                                  |
|             |                                                                  |
|             |                                                                  |

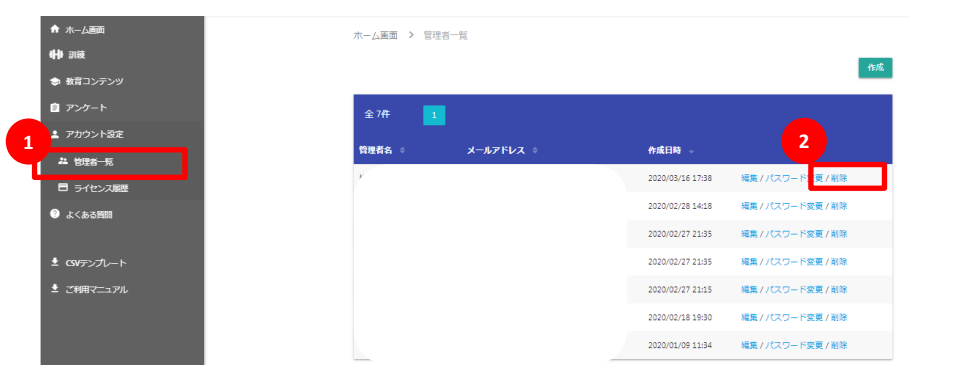

#### 【管理者の削除】

①左サイドタブより [アカウント設定] – [管理者一 覧]を押下します。

②該当管理者の [削除] を押下します。

③左記のようなメッセージがポップアップします。【削除】 ボタンを押下すると、削除が実行されます。正常に削 除されると、管理者一覧画面に遷移します。削除した 管理者が、削除されていることを確認してください。 ※削除したデータは元に戻すことはできないため、ご注 意ください。

このデータを削除しますか? <sup>削除したデータは元に戻すことが出来ません</sup> <sup>キャンセル</sup>

ホーム画面 > ライセンス履歴

| 全 1件   | 1            |            |              |            | G            | 各枝番号: NI1  | 0005045 |
|--------|--------------|------------|--------------|------------|--------------|------------|---------|
| ライセンス数 | 使用開始日時<br>\$ | 使用終了日時     | 訓練計画消費数<br>◆ | アンケート計画消費数 | 教育コンテンツ計画消費数 | 作成日時       |         |
| 100    | 2020/01/10   | 2020/07/08 | 37           | 0          | 2            | 2020/01/09 | 詳<br>細  |

### 【ライセンス履歴の確認】

①左サイドタブより [アカウント設定] – [ライセンス 履歴]を押下します。

下記情報が表示されます。

・契約ライセンス数と使用開始日時、終了日時 ・消費したライセンス数

※訓練のステータスが「計画中」となった時点で 消費されます。

詳細を確認する場合は、 [詳細] を押下します。 ライセンス消費の詳細が、訓練名、種別ごとに表示されます。